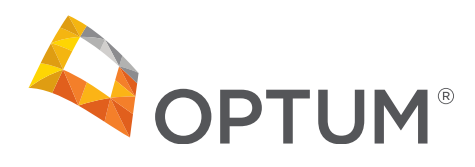

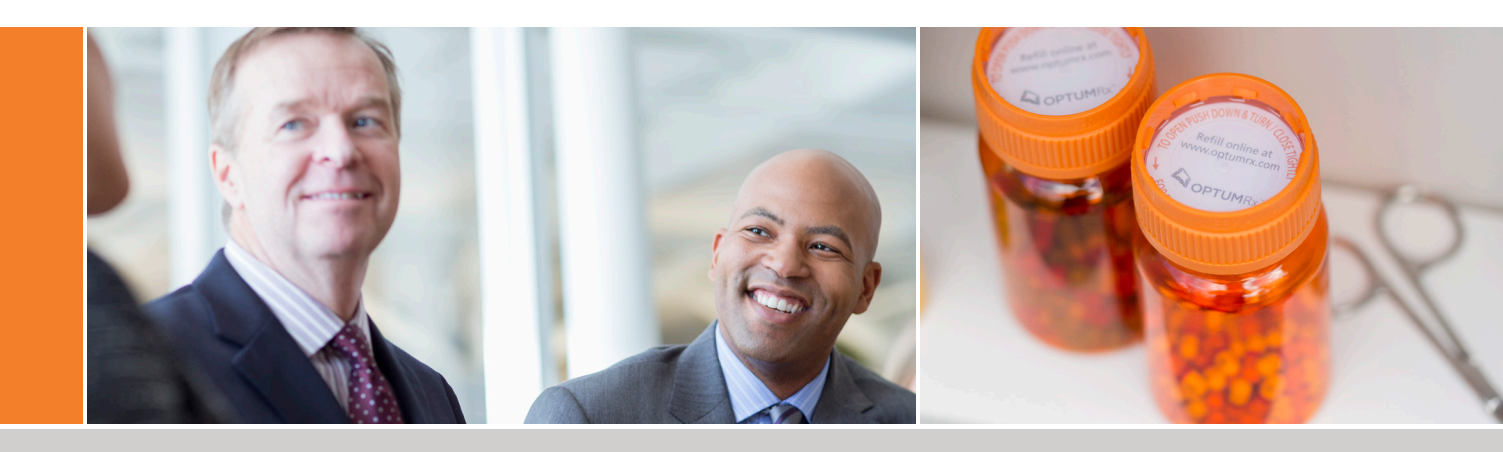

# Health Savings Account

Employer Guide

For additional information, visit mycdh.optum.com. Version 1.3

Proprietary and Confidential

# Contents

| Introduction to Your New Benefits Program       2         Product Features       3                                                                                                    |
|----------------------------------------------------------------------------------------------------|
| Getting Started       4         Log In and Log Out       4                                                                                                    |
| Add and Maintain Accounts.6Use Self-service Direct Enrollment.6Use Self-service File Upload.12Import the Demographics File12Import the Contributions File16Create and Manage Recurring Contributions18Sample Contribution Timeline21Review the Import Queue.22Import Alerts/Error Icons23Troubleshoot Import Files24 |
| Verify Employee Identity and Manage Employee Activation.         27           Employee Activation.                                                                                                    |
| View Employee Details28Search and Select an Employee28View and Edit a Profile30View and Add Enrollments31View Contributions32View and Edit Employee Status33                                                                                                    |
| View a Report34Sample Reports.36Open Ended HSA Imported Contribution Report.36HSA Plan Funding Collection Notification38HSA Employer Summary Report39HSA Account Detail Report (Detail)40HSA Account Detail Report (Summary)40                                                                                       |
| Run Ad Hoc Reports                                                                                                    |
| Employee Forms and Guides                                                                                                    |
| Portal Requirements       44         System Requirements       44         Browser Requirements       44                                                                                                    |

# Introduction to Your New Benefits Program

Our Consumer-Driven Healthcare (CDH) program helps your employees make smart benefit decisions by giving them resources to help them manage their healthcare spending.

You can use this document as you implement your program using the Employer Portal.

In this guide, you will learn how to:

- Log in, log out, manage your password, and navigate the portal
- Add an account
- Import and upload a file
- View employee details
- Upload contribution files
- Run reports
- Understand employee forms and guides
- Troubleshoot import files
- Understand portal requirements

# Frequently Asked Questions

For answers to frequently asked questions (FAQs) on Flexible Spending Accounts (FSAs) and Health Reimbursement Arrangements (HRAs), go to the Employer Portal.

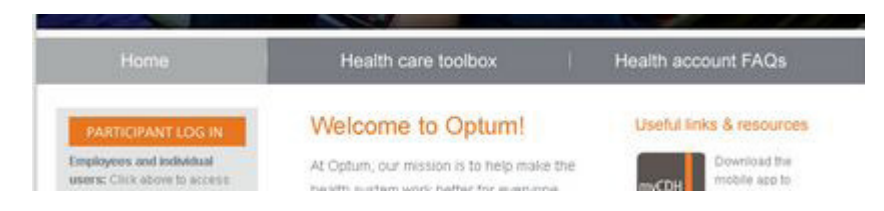

# **Product Features**

This program helps your employees control their spending by offering them:

- FDIC-insured, interest-bearing accounts
- An intuitive user interface to manage their accounts
- Familiar and easy-to-use payment cards and other online distribution options
- Healthcare decision support tools to help them make informed healthcare decisions
- Integrated HSA investment options\*, if applicable
- Monthly account summaries
- Tax report forms 5498 and 1099 available online

\* Investments are not FDIC-insured, are not guaranteed by Optum Bank and may lose value.

# Getting Started

### Log In and Log Out

We will provide you with your initial username and password. If you need to change your password, contact us and we can help you change your password.

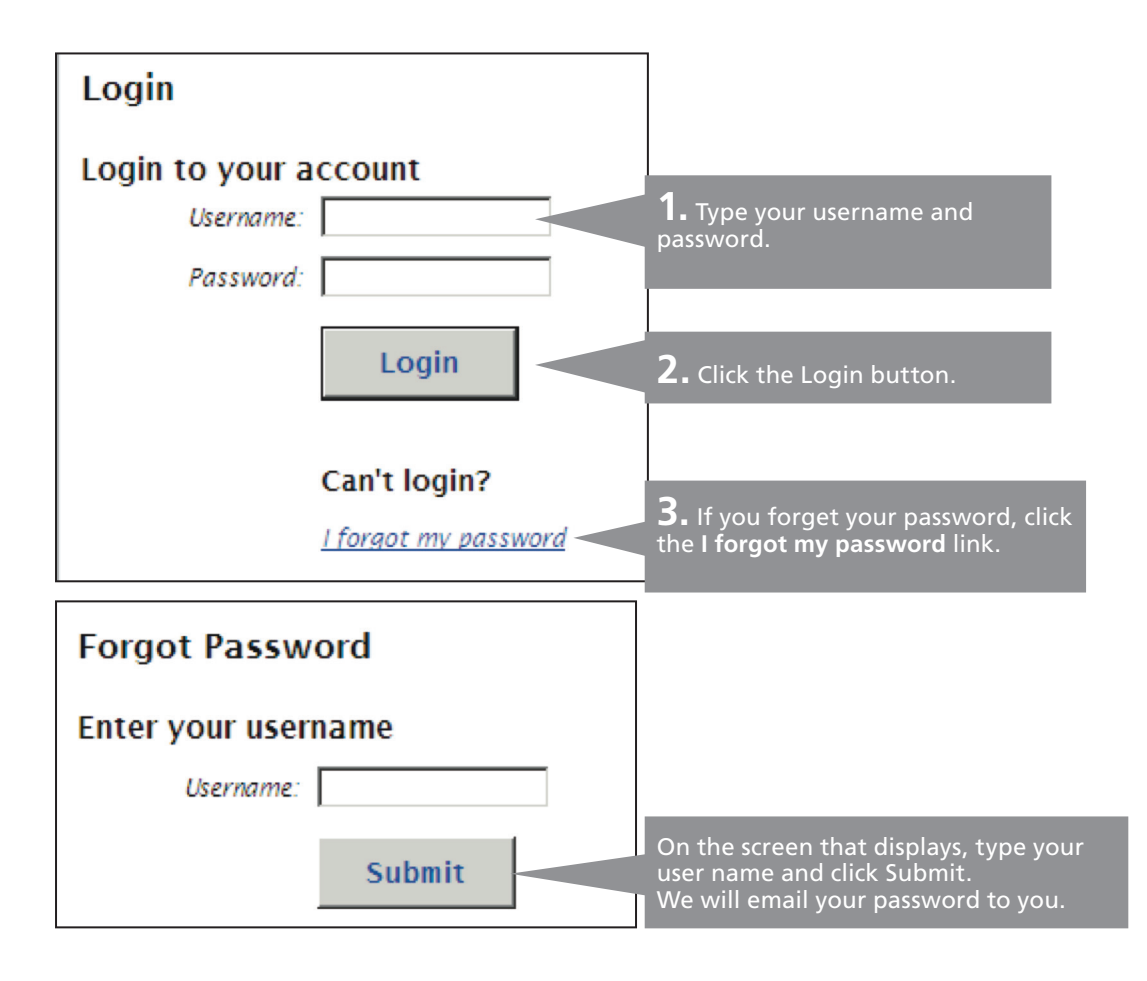

|                                                                                                    | Francis Drake v   <u>Loqout</u>                                                                                                  |
|----------------------------------------------------------------------------------------------------|----------------------------------------------------------------------------------------------------|
| HOME REPORTS EMPLOYEES + PLANS RESOURCES IN<br>Last Login Date: 10/20/2015 1:24:16 PM CDT<br>Last Login Source: Employer Portal<br>Welcome, Francis<br>Velcome to the HSA Employer Portal. Here you can manage your enr<br>ontribution files, access reports, manage employee information, and r<br>mportant Update<br>Reginning June 7, 2015, all reports on the Employer Portal that open<br>Excel will require Microsoft Excel 2007 or later, as Microsoft will no<br>earlier versions. If you are using an Earlier version of Excel, please cont<br>Services to discuss your options.<br>Employer Guide: Contact Employer Services for the most recent vers<br>assist in managing your HSA program. | APORTS V LINKS V<br>Be sure to log out after you complete you<br>work or step away from your computer.                           |
|                                                                                                    |                                                                                                    |
| View the Reports tab to access important information about your pro<br>new reports.<br>Did you know? You can now upload files in .xls format instead of .csv<br>Recently Created Reports                                                                                                    | gram or schedule<br>Contributions                                                                                                |
| View the Reports tab to access important information about your pro<br>new reports.<br>Did you know? You can now upload files in .xls format instead of .csv<br>Recently Created Reports<br><u>HSA Account Detail Report (9/1/2015 - 9/30/2015)</u><br>Detail LEXCE                                                                                                    | ogram or schedule Contributions Set Up Recurring Contributions                                                                   |
| View the Reports tab to access important information about your pro<br>new reports.<br>Did you know? You can now upload files in .xls format instead of .csv<br>Recently Created Reports<br><u>HSA Account Detail Report (9/1/2015 - 9/30/2015)</u><br>Created: 10/1/2015   Detail   EXCEL<br><u>HSA Account Detail Report (9/1/2015 - 9/30/2015)</u><br>Created: 10/1/2015   Summary   EXCEL                                                                                                    | Gram or schedule Contributions Set Up Recurring Contributions Import Queue Completed in the last 7 days                          |
| View the Reports tab to access important information about your pro-<br>new reports.<br>Did you know? You can now upload files in .xls format instead of .csv<br>Recently Created Reports<br>HSA Account Detail Report (9/1/2015 - 9/30/2015)<br>Created: 10/1/2015   Detail   EXCEL<br>HSA Account Detail Report (9/1/2015 - 9/30/2015)<br>Created: 10/1/2015   Summary   EXCEL<br>HSA Employer Summary Report (9/1/2015 - 9/30/2015)<br>Created: 10/1/2015   PDF                                                                                                    | Agram or schedule Contributions Set Up Recurring Contributions Import Queue O Completed in the last 7 days Import Data From File |

# Add and Maintain Accounts

You have three options for adding, enrolling and contributing to your employees' accounts. They are:

- Self-service direct enrollment—Use this option if you have a small number of employees to enroll, since you need to enter each one individually in the Employer Portal.
- Self-service file upload—Use this option to upload a completed spreadsheet template to the Employer Portal.
- Automated file transfer process—Use this option to directly transmit enrollment and demographic files to our services using secure file transfer protocol (SFTP). Use this option only if you have IT resources available to perform the task. If you want to use this option, contact us to work with you and your IT staff.

#### Use Self-service Direct Enrollment

To ensure the employee is completely enrolled, you must specify:

- Profile information
- Enrollment information

| HOME REPORTS                                                          | EMPLOYEES V PLANS RE           | ESOURCES IMPORTS V LINKS V                                                                                               | _                                          |
|-----------------------------------------------------------------------|--------------------------------|----------------------------------------------------------------------------------------------------|--------------------------------------------|
| Last Login Date: 10/2/20<br>Last Login Source: Emplo                  | View All Employees Ad          | Id Employee <b>1.</b> From select Ad                                                                                     | the Employees menu,<br><b>d Employee</b> . |
| Welcome, Francis<br>Welcome to the HSA Em<br>files, access reports, m | Search Employees<br>Last Name: | Recently Viewed Employees<br>Up to 5 of the most recently<br>viewed employees will appear here<br>as you view employees. |                                            |
| Employer Guide: Conta<br>assist in managing your H                    | First Name:                    |                                                                                                    |                                            |
| Recently Created R                                                    | Employee Number:               |                                                                                                    | s                                          |
| HSA Employer Summa<br>Created: 10/1/2013   PD                         | Employee Status:<br>Active     |                                                                                                    | Contributions                              |
| HSA Account Detail R<br>Created: 10/1/2013   De                       | Search                         |                                                                                                    | in the last 7 days                         |
| HSA Account Detail R<br>Created: 10/1/2013   Sui                      | mmary   EXCEL                  |                                                                                                    | <u>m File</u>                              |

| HOME REPORTS EMPLOYEE                                                    | S▼ PLANS RESOURCES IMPORTS▼ LINKS▼                                                                                            |                                                                                                    |                   |
|--------------------------------------------------------------------------|----------------------------------------------------------------------------------------------------|----------------------------------------------------------------------------------------------------|-------------------|
| Last Login Date: 10/2/2013 3:45:20<br>Last Login Source: Employer Portal | PM CDT                                                                                                    |                                                                                                    |                   |
| Add Employee Profile                                                     |                                                                                                    |                                                                                                    |                   |
| Personal Information                                                     |                                                                                                    |                                                                                                    |                   |
| * First Name:                                                            |                                                                                                    |                                                                                                    |                   |
| Middle Initial:                                                          |                                                                                                    |                                                                                                    |                   |
| * Last Name:                                                             |                                                                                                    | 2                                                                                                    |                   |
| * Birth Date:                                                            | Format date as mm/dd/yyyy.                                                                                                    | Specify the employee personal information. Refer to the table on the following page for details.            | 2                 |
| * SSN:                                                                   |                                                                                                    |                                                                                                    |                   |
| Gender:                                                                  | C Female<br>C Male                                                                                                    |                                                                                                    |                   |
| Marital Status:                                                          | C Married<br>C Single                                                                                                    |                                                                                                    |                   |
| * Country:                                                               | United States                                                                                                    |                                                                                                    |                   |
| * Address Line 1:                                                        |                                                                                                    |                                                                                                    |                   |
| Address Line 2:                                                          |                                                                                                    |                                                                                                    |                   |
| * City:                                                                  |                                                                                                    |                                                                                                    |                   |
| * State:                                                                 | Alabama                                                                                                    |                                                                                                    |                   |
| * ZIP Code:                                                              |                                                                                                    |                                                                                                    |                   |
| Home Phone Number:                                                       |                                                                                                    |                                                                                                    |                   |
| Work Phone Number:                                                       | ( ) - Ext.                                                                                                    |                                                                                                    |                   |
| Email Address:                                                           |                                                                                                    |                                                                                                    |                   |
| Employment Information                                                   |                                                                                                    |                                                                                                    |                   |
| * Employee Number:                                                       |                                                                                                    |                                                                                                    |                   |
| Employer Employee ID:                                                    |                                                                                                    |                                                                                                    |                   |
| * Hire Date:                                                             | Format date as mm/dd/yyyy.                                                                                                    | <b>3.</b> Specify the employee employment information. Refer to the table on the following page for details | t                 |
| * Division:                                                              | Unassigned                                                                                                    | following page for actuals.                                                                                 |                   |
| * Hours Worked Per Week:                                                 | 20                                                                                                    |                                                                                                    |                   |
| Login Information                                                        |                                                                                                    |                                                                                                    |                   |
| You may either share this login in<br>from the "Create your new userna"  | formation with the employee to login with or direct them to create their own used<br>me and password" link on the login page. | mame and password                                                                                           |                   |
| * Username:                                                              | Usernames are setup to automatically be created using the following pattern:<br>[FirstNameInitial][LastName][DateOfBirth]     | 1                                                                                                    |                   |
| * Password:                                                              | The password must be at least 2 characters long. The first symbol must be el<br>or underscore. No spaces are allowed.         | requires the fields, but keep in mind t<br>employees will not need this password                            | isten<br>hat<br>d |
| * Confirm Password:                                                      |                                                                                                    | the first time they log in.                                                                                 | orus              |
| * Required Field                                                         | Add Employee                                                                                                    | <b>5.</b> Click <b>Add Employee</b> . The system sa the profile information and displays a                  | aves<br>link      |
|                                                                          |                                                                                                    | Complete the process!                                                                                       |                   |

| Field                                     | Required? | Field Parameters                                                                                                    |
|-------------------------------------------|-----------|----------------------------------------------------------------------------------------------------|
| Personal information                      |           |                                                                                                    |
| First name                                | Yes       | Cannot contain special characters, except (') or a hyphen (-)                                                                                                    |
| Middle initial                            |           | Must be only one character long                                                                                                    |
| Last name                                 | Yes       | Cannot contain special characters, except a single quotation mark (') or a hyphen (-)                                                                                                   |
| Birth date                                | Yes       | Must be in MM/DD/YYYY auto-fill 0s)                                                                                                    |
| SSN                                       | Yes       | Formatted as three text fields in NNN-NN-NNNN                                                                                                    |
| Gender                                    |           | Female or Male (no default)                                                                                                    |
| Marital status                            |           | Married or Single (no default)                                                                                                    |
| Country                                   | Yes       | Defaults to United States                                                                                                    |
| Address line 1                            | Yes       | If you do not select United States as the country, then information text displays: "Enter the first line of the international address in the format required by the selected country."  |
| Address line 2                            |           | If you do not select United States as the country, then information text displays: "Enter the second line of the international address in the format required by the selected country." |
| City                                      | Yes       | If you do not select hides this field.                                                                                                    |
| State                                     | Yes       |                                                                                                    |
| ZIP code                                  | Yes       |                                                                                                    |
| Email address                             | Yes       |                                                                                                    |
| Employment informa                        | tion      |                                                                                                    |
| Employee number                           | Yes       | Must be unique. You can use a unique employee ID, the last four digits of the SSN, or another unique value (e.g., Last NameFirstNameBirthYear).                                         |
| Hire Date                                 | Yes       | Must be MM/DD/YYYY                                                                                                    |
| Division                                  | Yes       | You may enter a division from pre-defined divisions on the system. If you need to add a new division, contact your account manager.                                                     |
| Hours worked<br>per week                  | Yes       | Must be 40                                                                                                    |
| Login Information                         |           |                                                                                                    |
| Autogenerates based on your configuration |           | Specify a password in these required fields, but keep in mind that<br>employees will not need this password because they will create their<br>own passwords the first time they log in. |

| HOME REPORTS EMPLO                                                                                                | YEES ▼ PLANS RESOURCES IMPORTS ▼ LINKS ▼                                                                          |
|----------------------------------------------------------------------------------------------------|----------------------------------------------------------------------------------------------------|
| Last Login Date: 10/2/2013 3:45<br>Last Login Source: Employer Portal                                             | 20 PM CDT                                                                                                    |
| Chris Smith: Profile<br>Employee Status: Active (1/1/201<br>Employee Number: 12345678910<br>Division: US Division | 3)<br>1112                                                                                                    |
| Employee Profile Adde<br>You have successfully added                                                              | <b>d</b><br>he employee. Would you like to enroll this employee in one or more plans now? <u>Add Enrollment</u>   |
| Profile <u>Account Summary</u>                                                                                    | <u>Enrollments</u> <u>Contributions</u> <u>Claims</u> <u>Payments</u><br><b>6.</b> Click the Add Enrollment link. |
| <u>Update Profile</u>                                                                                             |                                                                                                    |
| Personal Information                                                                                              |                                                                                                    |
| Nan                                                                                                    | e: Chris Smith                                                                                                    |
| Usernan                                                                                                    | e: csmith010100                                                                                                   |
| SS                                                                                                    | V: xxx-xx-1234                                                                                                    |
| Gend                                                                                                    | r: Male                                                                                                    |
| Marital State                                                                                                    | s: Single                                                                                                    |
| Addre                                                                                                    | s: 200 South Sixth Street<br>Suite 100<br>Minneapolis, MN 55402                                                   |
| Count                                                                                                    | y: United States                                                                                                  |
| Home Pho                                                                                                    | e: (123) 123-1234                                                                                                 |
| Work Pho                                                                                                    | e: (123) 321-4321                                                                                                 |
| Emo                                                                                                    | il: cpsmith@acme.com                                                                                              |
| Employment Information                                                                                            |                                                                                                    |
| Stati                                                                                                    | s: Active                                                                                                    |
| Status Effective Da                                                                                               | e: 1/1/2013                                                                                                    |
| Employee Numb                                                                                                    | r: 123456789101112                                                                                                |
| Employer Employee                                                                                                 | D: Acme                                                                                                    |
| Hire Da                                                                                                    | e: 1/1/2013                                                                                                    |
| Divisio                                                                                                    | n: US Division                                                                                                    |
| Hours Worked Per Wee                                                                                              | k: 20                                                                                                    |

| HOME REPORTS EMPLOYEES V PLANS RESOURCES IMPORTS                                                                | ▼ LINKS ▼                                           |
|----------------------------------------------------------------------------------------------------|-----------------------------------------------------|
| Last Login Date: 10/2/2013 3:45:20 PM CDT<br>Last Login Source: Employer Portal                                 |                                                     |
| Chris Smith: Add Enrollment                                                                                     |                                                     |
| Status: Active (1/1/2013)<br>Employer Employee ID: Acme<br>Division: US Division                                |                                                     |
| Health Savings Account                                                                                          | <b>7.</b> Click the Enroll button to expand the     |
| * Payment Method: Check                                                                                         | screen to snow HSA enrollment fields.               |
| Health Savings Account                                                                                          | Enroll                                              |
| * Required Field <u>Cancel</u>                                                                                  |                                                     |
|                                                                                                    |                                                     |
| Chris Smith: Add Enrollment<br>Status: Active (1/1/2013)<br>Employer Employee ID: Acme<br>Division: US Division |                                                     |
| Health Savings Account                                                                                          |                                                     |
| * Payment Method: Check                                                                                         |                                                     |
| Health Savings Account<br>8. Specify an effective date,                                                         | ^                                                   |
| Health Savings Account                                                                                          | <u>Remove Enrollment</u>                            |
| * Effective Date:                                                                                               |                                                     |
| * Contribution Level: Individual (\$0.00)                                                                       |                                                     |
| * Coverage Level: Individual                                                                                    |                                                     |
| * Required Field Add Enrollment(s) 9. Click the to complete                                                     | e <b>Add Enrollment(s)</b> button<br>e the process. |

| HOME                                  | REPORTS                                         | EMPLOYEES V                                  | PLANS                       | RESOURCES       | IMPORTS V             | LINKS V                                                                                     |
|---------------------------------------|-------------------------------------------------|----------------------------------------------|-----------------------------|-----------------|-----------------------|---------------------------------------------------------------------------------------------|
| Last Logii<br>Last Logii              | n Date: 10/2/2<br>n Source: Emple               | 2013 3:45:20 PM C<br>oyer Portal             | DT                          |                 |                       |                                                                                             |
| Chris S                               | mith: Add                                       | Enrollment                                   |                             |                 |                       |                                                                                             |
| ⊘ You<br>∙H                           | `ve successfull<br>ealth Savings A              | y enrolled the emplo<br>account-Health Savin | vee in the fo<br>gs Account | ollowing plans: | Note the<br>specified | confirmation message. If you<br>an email address, the system<br>s an email to the employee. |
| Status: Ad<br>Employer<br>Division: U | ctive (1/1/201<br>Employee ID: A<br>US Division | 3)<br>acme                                   |                             |                 | Otherwise             | e, we send a paper letter.                                                                  |
| Healt                                 | h Savings A                                     | ccount                                       |                             |                 |                       |                                                                                             |
| Health                                | n Savings Ac                                    | count                                        |                             |                 |                       | Enrolled                                                                                    |
| * Required                            | d Field                                         | Add                                          | Enrollm                     | ent(s)          | ancel                 |                                                                                             |

# Use Self-service File Upload

For this option, you need to prepare and upload two files, in order:

- Step 1: Demographic file. This file contains basic employee demographic information including name, date of birth, address, gender, and email address.
- Step 2: Enrollment file. After you successfully upload the demographic file, and correct any mistakes (see Troubleshoot Import Files on page 24), you can prepare and upload the enrollment file. This file contains plan enrollment information, including an effective date and high-deductable health plan (HDHP) coverage level.

Tip! We generate and send debit cards to your employees within 10–14 business days after you successfully enroll the employees. We send a welcome email with account activation instructions. If we do not have an email address, we mail a paper letter with activation instructions.

#### HOME REPORTS EMPLOYEES V PLANS RESOURCES IMPORTS V LINKS V Last Login Date: 10/2/2013 3:45:20 PM CDT Import Queue Last Login Source: Employer Portal Import Data Set Up Lecurring Contributions Welcome, Francis Welcome to the HSA Employer Portal. Here you can manage your enrollment and tribution files, access reports, manage employee information, and more **1.** On the Imports menu, select Employer Guide: Contact Employer Services for the most rea the Import Data option. assist in managing your HSA program. Recently Created Reports Contributions HSA Employer Summary Report (9/1/2013 - 9/30/2013) Set Up Recurring Contributions Created: 10/1/2013 | PDF Import Queue HSA Account Detail Report (9/1/2013 - 9/30/2013) Created: 10/1/2013 | Detail | EXCEL O Completed in the last 7 days HSA Account Detail Report (9/1/2013 - 9/30/2013) Import Data From File Created: 10/1/2013 | Summary | EXCEL HSA Account Detail Report (8/1/2013 - 8/31/2013) Created: 9/1/2013 | Detail | EXCEL HSA Account Detail Report (8/1/2013 - 8/31/2013) Created: 9/1/2013 | Summary | EXCEL View All Reports

# Import the Demographics File

| HOME REPORTS EMPLOYEE                                                      | S V PLANS RESOURCES IMPORTS V LINKS V                                                                                                    |
|----------------------------------------------------------------------------|----------------------------------------------------------------------------------------------------|
| Last Login Date: 8/11/2014 7:33:42 F<br>Last Login Source: Employer Portal | PM CDT                                                                                                    |
| *Data To Import:                                                           | Demographic 2. Select Demographic from the                                                                                                    |
|                                                                            | Add employees or update existing Data to Import drop-down list. employees.                                                                                                    |
| Step 1:                                                                    | Open the template in Excel.<br>Open Template 3 Click the Open Template                                                                                                    |
| Step 2:                                                                    | Enter or copy and paste your data into the link to download the                                                                                                    |
| Step 3:                                                                    | Certain fields must match information setup<br>the setup data, the record you're attempting to import your you.<br><u>View Setup Data</u>                                                                                                    |
| Step 4:                                                                    | Save a copy of the file:<br>Select File >> Save As<br>Add a File Name<br>Select to save the file as .xlsx, .xls, or .csv<br>Save the file to a location you can remember<br>Select Save<br>Note:<br>If you need to make edits after submitting a file, you should edit the master copy and when<br>completed with your edits, re-save a new file. |
| * Upload File:                                                             | Browse<br>Locate the file you saved in step 4,<br>containing the data you wish to import.                                                                                                    |
| * Required field                                                           | Import Data   <u>Cancel</u>                                                                                                    |

| <b>C.</b> | - 19 - (°I - ) =                         |                      | Mi            | crosoft Excel |                                                               |                               | _ = X                                                                                                    |
|-----------|------------------------------------------|----------------------|---------------|---------------|---------------------------------------------------------------|-------------------------------|----------------------------------------------------------------------------------------------------|
|           | Home Insert                              | Page Layout          | Formulas Data | Review Vi     | ew Developer                                                  | Places Ad                     | crobat 🔞                                                                                                    |
| Past      | Calibri<br>B Z U<br>B Z U<br>Dard S Font |                      |               | Con           | ditional Formatting ~<br>nat as Table ~<br>Styles ~<br>Styles | Delete ×<br>Format ×<br>Cells | $\Sigma \cdot $<br>$\Sigma \cdot $<br>$\Sigma \cdot $<br>Sort & Find &<br>$2 \cdot $ Filter · Select ·<br>Editing |
|           | E17 🗸 (                                  | • fx                 |               |               |                                                               |                               | *                                                                                                    |
|           | OocumentStore.ashx [Rea                  | ad-Only] [Compatibil | lity Mode]    |               |                                                               |                               | 7                                                                                                    |
|           | А                                        | В                    | С             | D             | E                                                             |                               | F                                                                                                    |
| 1         | EmployeeIdentifier                       | LastName             | FirstName     | DateOfBirth   | AddressLine1                                                  |                               | AddressLine2                                                                                                    |
| 2         |                                          |                      |               |               |                                                               |                               |                                                                                                    |
| 3         |                                          |                      |               |               |                                                               |                               |                                                                                                    |
| 4         |                                          |                      |               |               |                                                               |                               |                                                                                                    |
| 6         |                                          |                      |               |               |                                                               |                               |                                                                                                    |
| 7         |                                          |                      |               |               |                                                               |                               |                                                                                                    |
| 8         |                                          |                      | 4.            | Use the te    | molate we prov                                                | ide to crea                   | ate vour                                                                                                    |
| 9         |                                          |                      | file          | s. To help e  | ensure accurate                                               | data, cons                    | sider cutting                                                                                                    |
| 10        |                                          |                      | and           | d pasting d   | ata and/or impo                                               | orting data                   | a. Be sure to                                                                                                    |
| 11        |                                          |                      | sav           | e a master    | copy of your file                                             | e.                            |                                                                                                    |
| 12        |                                          |                      |               |               |                                                               |                               |                                                                                                    |
| 13        |                                          |                      |               |               |                                                               |                               |                                                                                                    |
| 14        |                                          |                      | 1             |               |                                                               |                               |                                                                                                    |
| 16        |                                          |                      |               |               |                                                               |                               | AddressLine1 (Req)                                                                                                |
| 17        |                                          |                      |               |               |                                                               |                               | Alphanumeric string                                                                                               |
| 18        |                                          |                      |               |               |                                                               |                               |                                                                                                    |
| 19        |                                          |                      |               |               |                                                               |                               |                                                                                                    |
| 20        |                                          |                      |               |               |                                                               |                               |                                                                                                    |
| Ready     | / 🛅                                      |                      |               |               |                                                               | 100%                          | · • • •                                                                                                    |

| HOME REPORTS EMPLOYEE                                                      | S V PLANS RESOURCES IMPORTS V LINKS V                                                                                                    |
|----------------------------------------------------------------------------|----------------------------------------------------------------------------------------------------|
| Last Login Date: 8/11/2014 7:33:42 F<br>Last Login Source: Employer Portal | PM CDT                                                                                                    |
| *Data To Import:                                                           | Demographic 👻                                                                                                    |
|                                                                            | Add employees or update existing employees.                                                                                                    |
| Step 1:                                                                    | Open the template in Excel.<br><u>Open Template</u>                                                                                                    |
| Step 2:                                                                    | Enter or copy and paste your data into the template.                                                                                                    |
| Step 3:                                                                    | Certain fields must match information setup by your administrator. If the field does not match the setup data, the record you're attempting to import will fail. <u>View Setup Data</u>                                                                                                    |
| Step 4:                                                                    | Save a copy of the file:<br>Select File >> Save As<br>Add a File Name<br>Select to save the file as .xlsx, .xls, or .csv<br>Save the file to a location you can remember<br>Select Save<br><b>5.</b> Click the Browse button to<br>search and select your demographics file.<br>If you need to make edits after commany arms, you on<br>completed with your edits, re-save a new file. |
| * Upload File:                                                             | AcmeDemographic.xlsx Browse                                                                                                    |
|                                                                            | Locate the file you saved in step 4, containing the data you wish to import.                                                                                                    |
| * Required field                                                           | Import Data I <u>Cancel</u> 6. Click the Import Data button.                                                                                                    |

| Last Login Date: 8/11/2014 7:33:42 PM CDT<br>Last Login Source: Employer Portal    | Note the confirmation message. Check th<br>queue on the <i>Imports</i> screen to ensure<br>that your demographics file processed |
|------------------------------------------------------------------------------------|----------------------------------------------------------------------------------------------------|
| Import Queue                                                                       | correctly before you upload your<br>enrollment file.                                                                             |
| Import Submitted                                                                   |                                                                                                    |
| You have successfully added a file to the import queue. I<br>monitor its progress. | our file will appear in the Pending status below, where you can                                                                  |
| Data Import Type: Demographic                                                      |                                                                                                    |
| File Name: AcmeDemographic.xlsx                                                    |                                                                                                    |
|                                                                                    |                                                                                                    |

## Import the Contributions File

You have two options for uploading contribution files. They are:

- For each pay period. Submit a file for each pay period for that particular pay period's amount.
- On a recurring basis. Set up a recurring contribution that will automatically generate for each pay period. For detailed steps on setting up recurring contributions, see Create and Manage Recurring Contributions on page 18.

*Tip!* HSAs have stringent rules about reversals of contributions posted. For either upload method, you need to verify that the contributions posted are correct.

| HOME REPORTS EMPLOYEE                                                      | S V PLANS RESOURCES IMPORTS V                                                                                                    | LINKS V                                                                                                    |  |  |  |
|----------------------------------------------------------------------------|----------------------------------------------------------------------------------------------------|----------------------------------------------------------------------------------------------------|--|--|--|
| Last Login Date: 8/11/2014 7:33:42 F<br>Last Login Source: Employer Portal | PM CDT                                                                                                    |                                                                                                    |  |  |  |
| Import Data From File                                                      |                                                                                                    | 1                                                                                                    |  |  |  |
| *Data To Import:                                                           | Contribution                                                                                                    | <b>J.</b> Select <b>Contribution</b> from the <b>Data to Import</b> drop-down list.                                      |  |  |  |
|                                                                            | Submit employee payroll deductions or<br>employer contributions.<br><u>Set Up Recurring Contributions</u>                                                                                                    |                                                                                                    |  |  |  |
| Step 1:                                                                    | Open the template in Excel.<br><u>Open Template</u>                                                                                                    |                                                                                                    |  |  |  |
| Step 2:                                                                    | Enter or copy and paste your data into the template.                                                                                                    |                                                                                                    |  |  |  |
| Step 3:                                                                    | Certain fields must match information setup by the setup data, the record you're attempting to <u>View Setup Data</u>                                                                                                    | y your administrator. If the field does not match<br>o import will fail.                                                 |  |  |  |
| Step 4:                                                                    | Save a copy of the file:<br>Select File >> Save As<br>Add a File Name<br>Select to save the file as .xlsx, .xls, or .csv<br>Save the file to a location you can rememb<br>Select Save<br>Note:<br>If you need to make edits after submitting a mic<br>completed with your edits, re-save a new file. | Click the <b>Browse</b> button<br>search and select your<br>ontribution file.<br>e, you sny eur the master copy and when |  |  |  |
| * Upload File:                                                             | AcmeContributions.xls                                                                                                    | Browse                                                                                                    |  |  |  |
|                                                                            | Locate the file you saved in step 4, containing the data you wish to import.                                                                                                    |                                                                                                    |  |  |  |
| * Required field                                                           | Import Data   Cancel                                                                                                    | e <b>Import Data</b> button.                                                                                             |  |  |  |

| ast Login Source: Employer                  | 7:33:42 PM CDT<br>Portal     | <b>4.</b> Note the confirmation message that the file loaded.                                     |
|---------------------------------------------|------------------------------|---------------------------------------------------------------------------------------------------|
| mport Queue                                 |                              | After we process the file, you get an email notification with the file processing result numbers. |
| Import Submitted<br>You have successfully a | added a file to the import o | queue. Your file will appear in the Pending status below, where you can                           |

## Create and Manage Recurring Contributions

You can easily create recurring contributions. After you have recurring contributions established in the system, you can include updated recurring contributions in an updated import file. The system automatically updates recurring contribution values and processes the updated value with the employee's next scheduled recurring contribution. If your update includes an update to a recurring contribution, but the employee with the recurring contribution is not active, then the system displays an error message.

|                                                                                                    | Francis Drake v 1 Lo                                                                                                    |
|----------------------------------------------------------------------------------------------------|----------------------------------------------------------------------------------------------------|
| HOME REPORTS EMPLOYEES Y PLANS                                                                                                    | RESOURCES IMPORTS . LINKS .                                                                                                    |
| Last Login Date: 10/20/2015 1:24:16 PM CDT<br>Last Login Source: Employer Portal                                                                                                    |                                                                                                    |
| Welcome, Francis                                                                                                    |                                                                                                    |
| Welcome to the HSA Employer Portal. Here you car<br>contribution files, access reports, manage employee                                                                                                    | n manage your enrollment and<br>information, and more!                                                                                                    |
| Important Update<br>Beginning June 7, 2015, all reports on the Employe<br>Excel will require Microsoft Excel 2007 or later, a<br>earlier versions. If you are using an Earlier version of                                                                                                    | as Microsoft will no longer supp<br>Excel please contact Employer<br>Excel please contact Employer                                                                                                    |
| Services to discuss your options.                                                                                                    | Recurring Contributions link.                                                                                                    |
| Services to discuss your options.<br>Employer Guide: Contact Employer Services for the<br>assist in managing your HSA program.                                                                                                    | e most recent version of the guide to                                                                                                    |
| Services to discuss your options.<br>Employer Guide: Contact Employer Services for the<br>assist in managing your HSA program.<br>View the Reports tab to access important informati<br>new reports.                                                                                                    | e most recent version of the guide to                                                                                                    |
| Services to discuss your options.<br>Employer Guide: Contact Employer Services for the<br>assist in managing your HSA program.<br>View the Reports tab to access important informati<br>new reports.<br>Did you know? You can now upload files in .xls form                                                                                                    | e most recent version of the guide to<br>ion about your program or schedule<br>mat instead of .csv.                                                                                                    |
| Services to discuss your options.<br>Employer Guide: Contact Employer Services for the<br>assist in managing your HSA program.<br>View the Reports tab to access important informati<br>new reports.<br>Did you know? You can now upload files in .xls form<br>Recently Created Reports                                                                                                    | e most recent version of the guide to<br>ion about your program or schedule<br>mat instead of .csv.                                                                                                    |
| Services to discuss your options.<br>Employer Guide: Contact Employer Services for the<br>assist in managing your HSA program.<br>View the Reports tab to access important informati<br>new reports.<br>Did you know? You can now upload files in .xls form<br>Recently Created Reports<br>HSA Account Detail Report (9/1/2015 - 9/30/2                                                                                                    | e most recent version of the guide to<br>ion about your program or schedule<br>mat instead of .csv.<br><u>Contributions</u><br><u>Set Up Recurring Contributions</u>                                                 |
| Services to discuss your options.<br>Employer Guide: Contact Employer Services for the<br>assist in managing your HSA program.<br>View the Reports tab to access important informati<br>new reports.<br>Did you know? You can now upload files in .xls form<br>Recently Created Reports<br>HSA Account Detail Report (9/1/2015 - 9/30/2<br>Created: 10/1/2015   Detail   EXCEL                                                                                                    | e most recent version of the guide to<br>ion about your program or schedule<br>mat instead of .csv.<br>Contributions<br>2015) Set Up Recurring Contributions<br>Import Ouroup                                        |
| Services to discuss your options.<br>Employer Guide: Contact Employer Services for the<br>assist in managing your HSA program.<br>View the Reports tab to access important informati<br>new reports.<br>Did you know? You can now upload files in .xls form<br>Recently Created Reports<br>HSA Account Detail Report (9/1/2015 - 9/30/2<br>Created: 10/1/2015   Detail   EXCEL                                                                                                    | e most recent version of the guide to<br>ion about your program or schedule<br>mat instead of .csv.<br>Contributions<br>2015) Set Up Recurring Contributions<br>Import Queue                                         |
| Services to discuss your options.<br>Employer Guide: Contact Employer Services for the<br>assist in managing your HSA program.<br>View the Reports tab to access important informati<br>new reports.<br>Did you know? You can now upload files in .xls form<br>Recently Created Reports<br><u>HSA Account Detail Report (9/1/2015 - 9/30/2</u><br>Created: 10/1/2015   Detail   EXCEL<br><u>HSA Account Detail Report (9/1/2015 - 9/30/2</u><br>Created: 10/1/2015   Summary   EXCEL | e most recent version of the guide to<br>ion about your program or schedule<br>mat instead of .csv.<br>2015) Contributions<br>2015) Set Up Recurring Contributions<br>Import Queue<br>Q Completed in the last 7 days |

| HOME                     | REPORTS                       | EMPLOYEES V                      | PLANS  | RESOURCES         | IMPORTS V | LINKS V |       |    |
|--------------------------|-------------------------------|----------------------------------|--------|-------------------|-----------|---------|-------|----|
| Last Login<br>Last Login | Date: 9/11/2<br>Source: Emplo | 013 2:59:58 PM CE<br>oyer Portal | ΣT     |                   |           |         |       |    |
| Set Up                   | Recurring                     | Contribution                     | 5      | <b>7</b> Children |           |         |       |    |
| Recurren                 | nces <u>Set l</u>             | Jp New Recurrence                |        | Recurrence        | e link.   | w       |       |    |
| Account                  |                               |                                  | Schedu | le                |           |         | Actio | ns |
| No recor                 | ds were found.                |                                  |        |                   |           |         |       |    |

| Last Login Source: Employer Portal<br>Set Up Recurring Contribu<br>Schedule | tions: HSA - Open Er<br>3. Specify recurrence<br>parameters, including frequency<br>and end date (if needed).                                                                           |
|-----------------------------------------------------------------------------|----------------------------------------------------------------------------------------------------|
| * Start Recurrence On:                                                      | 1/1/2014                                                                                                    |
|                                                                             | Testing the custom text field!                                                                                                    |
| * Frequency:                                                                | <ul> <li>Weekly</li> <li>Monthly</li> <li>Day 6 content of every 1 conth(s)</li> <li>The first content of every 1 conth(s)</li> <li>4. Select to enter values or upload a</li> </ul>    |
| * End Recurrence On:                                                        | <ul> <li>No End Date</li> <li>File. If you are uploading a file, click the Download Template link, create the file, click Browse, and select the file.</li> </ul>                       |
| Contributions                                                               |                                                                                                    |
| * Contribution Amounts:                                                     | <ul> <li>Either enter contribution amounts to automatically create file</li> <li>Or, upload file with contribution amounts<br/>Do not enter a contribution date in the file.</li> </ul> |
| * Required Field                                                            | Enter Contributions 7 Canses Contributions button.                                                                                                    |

|                                                              | Schedule:           | 6th day of every<br>Start Date: 1/1<br>Update Schedule | y month<br>/2014     |                    |                               |
|--------------------------------------------------------------|---------------------|--------------------------------------------------------|----------------------|--------------------|-------------------------------|
| Total Payroll De                                             | ductions:           | \$0.00                                                 |                      |                    |                               |
| Total Employer Cont                                          | ributions:          | \$0.00                                                 |                      | <b>6.</b> Type the | e employee payroll            |
|                                                              |                     | Calculate Totals                                       |                      | contributio        | on for each account.          |
| Contribution Amounts                                         |                     |                                                        |                      |                    |                               |
| Name                                                         | Iden                | tifier                                                 | Payroll              | Deduction          | Employer Contribution         |
| Henry Demo, Patrick                                          | xxx                 | -xx-1111                                               | \$ 50                |                    | \$ 50                         |
| Ross Demo, Betsy                                             | xxx                 | -xx-2222                                               | \$ 70                |                    | \$ 70                         |
| Test99, John                                                 | xxx                 | -xx-1975                                               | \$ 80                |                    | \$ 80                         |
| testaccount, John 7 clicker                                  |                     |                                                        | \$ 50                |                    | \$ 50                         |
|                                                              | the Save t          | outton.                                                |                      |                    | < Prev 1 Next >   Page 1 of 1 |
|                                                              |                     |                                                        |                      |                    |                               |
|                                                              |                     |                                                        | Save   <u>Cancel</u> |                    |                               |
|                                                              |                     |                                                        |                      |                    |                               |
| IOME REPORTS EMP                                             | LOYEES V            | PLANS RE                                               | SOURCES IMPORT       | S▼ LINKS▼          |                               |
| nst Login Date: 9/11/2013 2<br>Ist Login Source: Employer Po | :59:58 PM C<br>rtal | СОТ <b>В</b>                                           | Note the onfirmation |                    |                               |
|                                                              |                     | n                                                      | nessage.             |                    |                               |

| Recurring Schedule Create<br>You have successfully created y | the Update link and repeat<br>these steps.            |         |
|--------------------------------------------------------------|-------------------------------------------------------|---------|
| Recurrences Set Up New Re                                    | currence                                              |         |
| Account                                                      | Schedule                                              | Actions |
| Health Savings Account                                       | 6th day of every month<br>Next Posting Date: 1/6/2014 | Update  |

# Sample Contribution Timeline

The table below shows a sample contribution timeline for files with contribution dates of Day 1 or earlier.

| Day                                                                                        | Event                                                                                        |
|--------------------------------------------------------------------------------------------|----------------------------------------------------------------------------------------------|
| 1                                                                                          | You transmit the contribution file.                                                          |
|                                                                                            | The system emails an HSA Funding Collection notification to the primary payroll contact.     |
| 2                                                                                          | The system posts the HSA Funding Collection notification to the Employer Portal.             |
|                                                                                            | HSA enrollee can view the contribution with a Pending status.                                |
| The system debits the contribution funding amount from your designated employer bank accou |                                                                                              |
| 2                                                                                          | The system posts the funds to the HSA account and makes the funds available to the employee. |

*Tip!* You can also specify values in the template and upload the file with contribution data.

| N1           | $ f_x$                 |                           |                    |                        |
|--------------|------------------------|---------------------------|--------------------|------------------------|
| A            | В                      | С                         | D                  | E                      |
| EmployeeIden | tifier ContributionDat | e ContributionDescription | ContributionAmount | PlanName               |
| 123456       | 01012014               | Payroll                   | 100.00             | Health Savings Account |
| 223456       | 01012014               | Payroll                   | 150.00             | Health Savings Account |
| 323456       | 01012014               | Employer                  | 50.00              | Health Savings Account |
| 423456       | 01012014               | Employer                  | 50.00              | Health Savings Account |
| 523456       | ~~~ Q1A12PU            | Ravroll                   | -100.00            |                        |

## Review the Import Queue

Review the import queue to check on the status of your imported files. After submitting a demographic, enrollment, or contribution file, you can track the status of the file import via the Imports tab.

**Tip!** When a file fails you must take action. If the entire file fails because of a layout issue, the file appears under the Failed/On Hold section. Cancel the import and reimport a new file. If a record error occurs, the number of failed records displays under the Failed Records field within the Completed/Cancelled section. Refer to the Import Alerts/Error Icons table on page 23 and the Troubleshoot Import Files on page 24 to see how to manage failed files and specific error messages.

| HOM                    | IE REPORTS EMP                                                    | PLOYEES V PLANS RESOURCES IN                 | IPORTS V             | LINKS V                        |                                                    |        |
|------------------------|-------------------------------------------------------------------|----------------------------------------------|----------------------|--------------------------------|----------------------------------------------------|--------|
| Last L<br>Last L       | .ogin Date: 10/3/2013 3<br>.ogin Source: Employer Po<br>ort Queue | :15:41 PM CDT<br>rtal<br>the                 | From the<br>Import Q | Import me<br><b>ueue</b> optic | nu, select<br>on.                                  |        |
| Date I                 | Received:                                                         |                                              |                      |                                |                                                    |        |
| Date I                 | Processed:                                                        |                                              |                      |                                |                                                    |        |
| File No                | ame:                                                              |                                              | View                 | View All                       |                                                    |        |
| Impor                  | <u>t Data From File</u> <u>Set U</u>                              | p Recurring Contributions                    |                      |                                |                                                    |        |
|                        | Date Received                                                     | File Name                                    | Status               | Failed<br>Records              | Actions                                            |        |
|                        | No records to display.                                            |                                              |                      |                                |                                                    |        |
| 🛕 Fa                   | ailed / On Hold (0 F                                              | iles)                                        |                      |                                |                                                    |        |
|                        | Date Received                                                     | File Name                                    | Status               | Failed<br>Records              | Actions                                            |        |
| No records to display. |                                                                   |                                              |                      |                                |                                                    |        |
| In Pro                 | ocess (1 Files)                                                   |                                              |                      |                                |                                                    |        |
|                        | Date Received                                                     | File Name                                    | Status               | 2. Revie                       | w your list of imported <sup>.</sup>               | files. |
|                        | 11/1/2013 11:04 AM                                                | Employer Contribution xls                    | In Process           | Click a Vi<br>informat         | ew Errors button for de<br>ion about import errors | tailed |
| Com                    | pleted / Canceled                                                 | (12 Files)                                   |                      | If a file fa                   | ails, you must take action                         | n!     |
|                        | Date Received                                                     | File Name                                    | Status               | Failed<br>Records              | Actions                                            |        |
|                        | 11/1/2013 10:57 AM                                                | AcmeDemographic.xls                          | Complete             | 1 of 1                         | View Errors                                        |        |
|                        | 3/7/2013 11:38 AM                                                 | Demographics- Liberty Printing Press Demo.c. | Complete             | 2 of 15                        | View Errors                                        |        |
|                        | 3/7/2013 11:27 AM                                                 | Demographics- Liberty Printing Press Demo.c. | Complete             | 15 of 15                       | View Errors                                        |        |
|                        | 7/20/2012 12:00 AM                                                | HSA Recurring Contribution                   | Complete             | 0 of 1                         |                                                    |        |
|                        | 7/19/2012 12:00 AM                                                | HSA Recurring Contribution                   | Complete             | 0 of 1                         |                                                    |        |
|                        | 7/13/2012 12:04 AM                                                | HSA Recurring Contribution                   | Complete             | 0 of 1                         |                                                    |        |

| HOME REPORTS EMPLOYEES<br>Last Login Date: 10/3/2013 3:15:41<br>Last Login Source: Employer Portal | S▼ PLANS RE<br>PM CDT | SOURCES IMPORTS V LINKS V                                      |                 |
|----------------------------------------------------------------------------------------------------|-----------------------|----------------------------------------------------------------|-----------------|
| Exception Log                                                                                      |                       |                                                                |                 |
| Date Received:                                                                                     | 11/1/2013 10:57       | 32 AM (Version 1) View History                                 |                 |
| File Name:                                                                                         | AcmeDemographicC      | 'SV.csv                                                        |                 |
| Date Processed:                                                                                    | 11/1/2013 11:01:      | 00 AM                                                          |                 |
| correct the mistake, and<br>button (self-serve files of<br>Demo                                    | resubmit the fil      | e. You can click the Resubmit File<br>gh the import procedure. | Error Data      |
| Recordport ID                                                                                      | Field Name            | EITOI                                                          | Error Data      |
| ▲ 2 1234<br>(Chris Smith)                                                                          | PayrollFrequency      | is a required field.                                           |                 |
|                                                                                                    |                       | < Prev ] Next                                                  |                 |
|                                                                                                    |                       |                                                                | >   Page 1 of 1 |

*Tip!* You can only use the resubmit option for self-serve files.

# Import Alerts/Error Icons

The table below summarizes the import alert/error icons you might get when you import a file.

| If you get this icon | It means this                          |                                                                                |
|----------------------|----------------------------------------|--------------------------------------------------------------------------------|
| Alert/Error          | The record is incorrect and must be    | Review the field in your file, make any needed changes and reupload your file. |
| Alert/Error Correct  | You corrected the record successfully. | Nothing. This message lets you know you corrected the error.                   |
| 🕕 Warning            | The record is uploaded into the        | Review the message to determine any action you need to take.                   |

# Troubleshoot Import Files

| If you are working in this field | and get one of these error messages                                                                                                    | take this action.                                                                                                    |  |  |
|----------------------------------|----------------------------------------------------------------------------------------------------|----------------------------------------------------------------------------------------------------|--|--|
|                                  | ParticipantFileImportID cannot be                                                                                                    | Make sure the value is the ID established<br>for use in implementations and that the<br>participant's SSN (without dashes) or<br>employee ID is correct. |  |  |
|                                  | greater than 20 characters. (If using<br>Employee Number, it cannot be greater                                                                                                    | Make sure the value is the correct employee number for the participant.                                                                                  |  |  |
| ParticipantFileImportID          | Import ID specified already exists and<br>is assigned to {last_name} {first_name}.<br>ParticipantFileImportID does not match                                                                                                    | Make sure that if the only special characters you have used are single quotes (') or hyphens (-).                                                        |  |  |
|                                  | key field {Participant Identifier}.<br>ParticipantFileImportID is a required field.                                                                                                    | Make sure that if the only special characters you have used are single quotes (') or hyphens (-).                                                        |  |  |
|                                  |                                                                                                    | Make sure that you have not put a period after the middle initial.                                                                                       |  |  |
| Employee Number                  | Employee Number cannot be greater than<br>15 characters. The employee number<br>specified already exists and is assigned<br>to {first name of participant} {last name<br>of participant}. EmployeeNumber is a<br>required field. | Nothing. This message lets you know you corrected the error.                                                                                             |  |  |
| Last name                        | Last name cannot be greater than 30<br>characters. Last name cannot contain<br>special characters except a single quote (')<br>or a dash (-). Last Name is a required field.                                                     | Make sure that if the only special characters you have used are single quotes (') or hyphens (-).                                                        |  |  |
| First name                       | First Name cannot be greater than 30 characters. First Name cannot contain special characters except a single quote (') or a dash (-).                                                                                           | Make sure that if the only special charac-<br>ters you have used are single quotes (') or<br>hyphens (-).                                                |  |  |
| Middle initial                   | MiddleInitial cannot be greater than 1<br>character. Middle Initial cannot contain<br>special characters.                                                                                                    | Make sure you have not put a period after the middle initial.                                                                                            |  |  |

| If you are working in this field | and get one of these error messages                                                                                                    | take this action.                                                                                                   |
|----------------------------------|----------------------------------------------------------------------------------------------------|----------------------------------------------------------------------------------------------------|
|                                  | DateofBirth cannot be in the<br>future. DateOfBirth must precede<br>HireDate. DateOfBirth must precede                                                                                                    | Please make sure that the date of birth value:                                                                      |
| DateOfBirth                      | PayrollFrequencyEffectiveDate.                                                                                                    | • Is the correct date                                                                                               |
|                                  | DateOfBirth must be formatted as<br>MMDDYYYY.                                                                                                    | • Does not occur after the participant's effective date                                                             |
|                                  | DateOfBirth cannot be earlier than<br>1/1/1900. DateOfBirth cannot be                                                                                                    | • Is not a future date                                                                                              |
|                                  | later than 6/6/2079. DateOfBirth is a                                                                                                    | Does not include forward slashes                                                                                    |
|                                  |                                                                                                    | • Is formatted correctly as MMDDYYY                                                                                 |
| SocialSecurityNumber             | Social Security Number must be<br>formatted as nine digit number. {first<br>name of participant with SSN} {last name<br>of participant with SSN} already has this<br>Social Security Number for this employer.<br>Social Security Number is a required field<br>for an HSA.                                                                         | Make sure the value contains nine digits,<br>no hyphens, and is the correct SSN for<br>the employee.                |
| ZipCode                          | The Zip Code specified is not a valid postal code for the country 'US'. ZipCode is a required field for US addresses.                                                                                                    | Make sure that if nine-digit ZIP codes do not include dashes.                                                       |
| HomePhone                        | HomePhone cannot be greater than 10<br>characters. The Home Phone specified is<br>not a valid ten digit phone number.                                                                                                    | Make sure the number does not include dashes, slashes, periods or spaces.                                           |
|                                  | The Class specified is not valid for the employer.                                                                                                    | Make sure the class name is correct<br>as we determined during the plan                                             |
| EmployeeClass                    | EmployeeClass is a required field.                                                                                                    | implementation. The value is case sensitive.                                                                        |
| PayrollFrequency                 | The Payroll Frequency specified is not<br>valid for the employer. Cannot update<br>Payroll Frequency if Participant Status is<br>Terminated, Retired, COBRA, or LaidOff<br>and ParticipantStatusEffectiveDate in the<br>past. Cannot change PayrollFrequency<br>if ParticipantStatus is not Active or LOA.<br>PayrollFrequency is a required field. | Make sure the participant is active. Make<br>sure the field has the correct frequency.<br>The field case-sensitive. |

| If you are working in this field | and get one of these error messages                                                                                                    | take this action.                                                                                                    |  |  |
|----------------------------------|----------------------------------------------------------------------------------------------------|----------------------------------------------------------------------------------------------------|--|--|
|                                  | Plan Name is a required field.                                                                                                    |                                                                                                    |  |  |
|                                  | {inputValue} does not match a plan name that the participant can enroll in.                                                                                                    | Make sure you have spelled and notated                                                                                      |  |  |
| PlanName                         | PlanName cannot be greater than 255 characters.                                                                                                    | the name correctly.                                                                                                    |  |  |
|                                  | Participant has an international address<br>and is not eligible to enroll in an HSA<br>plan.                                                                                                    |                                                                                                    |  |  |
|                                  |                                                                                                    | Make sure the employer contribution is one of the following:                                                                |  |  |
|                                  | Contributions.                                                                                                    | • Employee                                                                                                    |  |  |
| EmployerContributionLevel        | {Employer Contribution Level} is not valid                                                                                                    | • Employee+Child                                                                                                    |  |  |
|                                  | for {Plan Type}.                                                                                                    | • Employee+Spouse                                                                                                    |  |  |
|                                  |                                                                                                    | • Family                                                                                                    |  |  |
| ContributionDate                 | {Contribution Date} does not match<br>a contribution date for {Contribution<br>Description} with the {Plan Name} plan<br>{Contribution Date} is already posted<br>for that participant for {Contribution<br>Description} {Contribution Date} is after<br>the final contribution date. | Make sure the date does not include<br>forward slashes and is formatted as<br>MMDDYYYY.<br>Make sure you have not submitted |  |  |
|                                  | ContributionDate is a required field.<br>ContributionDate is too long.                                                                                                    | contributions with this date phot.                                                                                          |  |  |
|                                  | Must be formatted as MMDDYYYY.                                                                                                    |                                                                                                    |  |  |
|                                  | The value {Contribution Description} is not valid for the field ContributionDescription.                                                                                                    | Make sure that this value is the same as the payroll deduction or employer                                                  |  |  |
| ContributionDescription          | ContributionDescription is a required field.                                                                                                    | contribution.                                                                                                    |  |  |
|                                  | ContributionDescription is too long.                                                                                                    | This field is case-sensitive.                                                                                               |  |  |
|                                  | ContributionAmount is less than year-to-<br>date deduction for participant.                                                                                                    | Do not include dollar signs.                                                                                                |  |  |
| Contribution                     | The contribution amount received for the                                                                                                    | Include the decimal point.                                                                                                  |  |  |
|                                  | their election amount for that plan.                                                                                                    | Make sure you have not used any negative                                                                                    |  |  |
|                                  | ContributionAmount is a required field.<br>ContributionAmount is too long.                                                                                                    | amounts, which are not allowed for HSAs.                                                                                    |  |  |

## Verify Employee Identity and Manage Employee Activation

The USA PATRIOT Act requires all financial institutions to obtain, verify, and record information that identifies each individual or entity opening an account. If we cannot verify the name, address, SSN, or date of birth for one of your employees:

- We will block the HSA. This block means that all distributions are suspended until we receive and verify the necessary documents. We can still post contributions.
- We will ask the employee to complete a form and provide the required documentation to confirm identity.
- After we receive, verify, and validate the documentation, we will remove the block from the HSA.

*Important Note:* If the employee does not provide information needed to verify their identity within 60 days, we will return any contributed funds to the employer if the employee did not complete the HSA terms and conditions. Funds will go directly to the employee if the HSA terms and conditions have been completed.

We cannot create an HSA for a non-resident alien or individual who does not have a valid SSN.

If you send enrollment information for a non-resident alien, we will close the HSA.

## **Employee** Activation

To open an HSA with us, your employees must activate their accounts by agreeing to the *Health Savings Account Agreement Terms and Conditions*. We include activation instructions in the welcome email or letter that we send directly to the employee after we receive the enrollment file.

- After the employee accepts the terms and conditions of the HSA, the employee can access and use the HSA.
- The HSA payment card requires a separate activation. We include card activation instructions with the card.

# View Employee Details

#### Search and Select an Employee

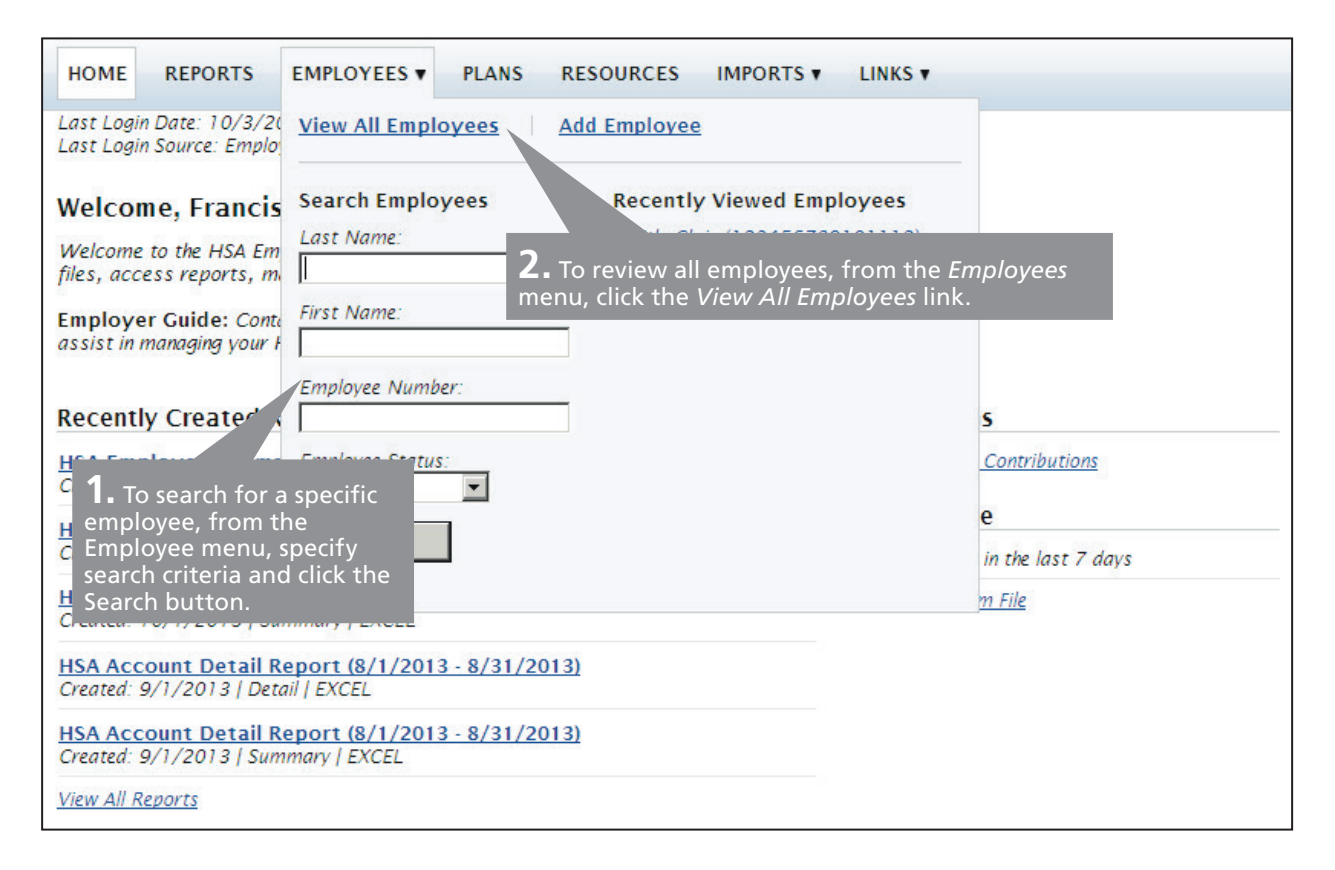

| HOME REPORTS                                     | EMPLOYEES V PLA                        | NS RESOURCES IMPO | DRTS V LINKS V     |                                         |
|--------------------------------------------------|----------------------------------------|-------------------|--------------------|-----------------------------------------|
| Last Login Date: 10/3/<br>Last Login Source: Emp | 2013 11:11:51 AM CDT<br>loyer Portal   |                   |                    |                                         |
|                                                  |                                        |                   |                    |                                         |
| Search Employe                                   | ees                                    |                   |                    |                                         |
| Last Name:                                       |                                        |                   |                    |                                         |
| First Name:                                      |                                        |                   |                    |                                         |
| Employee Number:                                 |                                        |                   |                    |                                         |
| Employee Status: 🍘                               | All                                    |                   | View   View All    |                                         |
| Add Employee                                     |                                        |                   |                    |                                         |
| Employees                                        | _                                      |                   |                    |                                         |
| Last Name                                        | First Name                             | Employee Number   | Employee Status    | Status 🛞                                |
| <u>Boyd Demo</u>                                 | Louise                                 | 999999999         | Active (1/1/2010)  |                                         |
| <u>Columbus Dem.</u>                             | Christopher                            | 55555555          | Active (1/1/2010)  |                                         |
| Doe Demo                                         | view the list Click a r                | e2222             | Active (9/27/2012) | Active                                  |
| Doe Demo to view                                 | someone specific.                      | e1111             | Active (9/30/2012) | Active                                  |
| <u>Drake Demo</u>                                | Francis                                | 111111111         | Active (1/1/2010)  | Active                                  |
| <u>Eberhardt Demo</u>                            | Isabella                               | 77777777          | Active (1/1/2010)  |                                         |
|                                                  | ~~~~~~~~~~~~~~~~~~~~~~~~~~~~~~~~~~~~~~ | 141414142         | L Amana / 2020 m   | ~~~~~~~~~~~~~~~~~~~~~~~~~~~~~~~~~~~~~~~ |

# View and edit a profile

п

| HOME REPORTS EMPLOYE                                                                                                    | ES V PLANS RESOURCES IMPORTS V LINKS V                                                                                                    |  |  |  |  |  |  |  |
|----------------------------------------------------------------------------------------------------|----------------------------------------------------------------------------------------------------|--|--|--|--|--|--|--|
| Last Login Date: 10/3/2013 11:11:51 AM CDT<br>Last Login Source: Employer Portal                                                                   |                                                                                                    |  |  |  |  |  |  |  |
| Jane Doe Demo: Profile                                                                                                    | lane Doe Demo: Profile                                                                                                    |  |  |  |  |  |  |  |
| Employee Status: Active (9/27/2012)<br>Employee Number: jdoe2222<br>Division: US Division<br>HSA Status: Active<br>HSA Account Number: 30200158054 | Employee Status: Active (9/27/2012)       1. Click the Enrollments,         Employee Number: Jdoe2222       Contributions, or Status         Division: US Division       Inks to view additional         HSA Status: Active       Employee information. |  |  |  |  |  |  |  |
| Profile <u>Enrollments</u> <u>Contribu</u>                                                                                                    | itions <u>Status</u>                                                                                                    |  |  |  |  |  |  |  |
| <u>Update Profile</u><br>Parson: Unformation                                                                                                    |                                                                                                    |  |  |  |  |  |  |  |
| Name:                                                                                                    | lane Doe Demo                                                                                                    |  |  |  |  |  |  |  |
| <b>2.</b> Review the profile including personal infermatemployment informat <b>Update Profile</b> link to                                          | 2. Review the profile information,<br>including personal information and<br>employment information. Click the<br>Update Profile link to make any changes.                                                                                               |  |  |  |  |  |  |  |
| Marital Status:                                                                                                    |                                                                                                    |  |  |  |  |  |  |  |
| Address:                                                                                                    | 200 South 6th Street<br>Minneapolis, MN 55402                                                                                                    |  |  |  |  |  |  |  |
| Country:                                                                                                    | United States                                                                                                    |  |  |  |  |  |  |  |
| Home Phone:                                                                                                    | -                                                                                                    |  |  |  |  |  |  |  |
| Work Phone:                                                                                                    |                                                                                                    |  |  |  |  |  |  |  |
| Email:                                                                                                    | <b>*</b>                                                                                                    |  |  |  |  |  |  |  |
| Employment Information                                                                                                    |                                                                                                    |  |  |  |  |  |  |  |
| Status:                                                                                                    | Active                                                                                                    |  |  |  |  |  |  |  |
| Status Effective Date:                                                                                                    | 9/27/2012                                                                                                    |  |  |  |  |  |  |  |
| Employee Number:                                                                                                    | jdoe2222                                                                                                    |  |  |  |  |  |  |  |
| Hire Date:                                                                                                    | 5/29/1980                                                                                                    |  |  |  |  |  |  |  |
| Division:                                                                                                    | US Division                                                                                                    |  |  |  |  |  |  |  |
| Hours Worked Per Week:                                                                                                    | 0                                                                                                    |  |  |  |  |  |  |  |

# View and add enrollments

| HOME                                                                                                    | REPORTS                                                                                                    | EMPLOYEES                                                                                             | ▼ PLANS RI                                  | ESOURCES                                                                         | IMPORTS V                                                                  | LINKS V                                           |
|----------------------------------------------------------------------------------------------------|----------------------------------------------------------------------------------------------------|----------------------------------------------------------------------------------------------------|---------------------------------------------|----------------------------------------------------------------------------------|----------------------------------------------------------------------------|---------------------------------------------------|
| Last Login D<br>Last Login S<br>Jane Doe<br>Employee Stu<br>Division: US<br>HSA Status:<br>HSA Account<br><u>Profile</u><br>Add Enrollr | ate: 10/3/20<br>purce: Employ<br>e Demo: E<br>atus: Active (S<br>imber: jdoe22<br>Division<br>Active<br>: Number: 302<br>Enrollments<br>nent | 13 11:11:51<br>er Portal<br>5 <b>nrollmen</b> 1<br>0/27/2012)<br>22<br>2001 58054<br><u>Contribut</u> | AM CDT<br><b>1.</b> Cl<br>link to<br>Enroll | ick the Enre<br>open the<br><i>ments</i> tab.<br>2. R<br>infor<br>Enrol<br>enrol | ollments<br>eview the er<br>mation. Click<br>Iment link to<br>Iment inforr | nrollment<br>k the <b>Add</b><br>o add<br>mation. |
| Health Sav                                                                                                    | ings Accounts                                                                                                    | nt<br>11/1/2012                                                                                       |                                             |                                                                                  |                                                                            |                                                   |
| Tax Year                                                                                                    | E<br>Contr                                                                                                    | ibutions                                                                                              | Employee<br>Contributions                   | Actions 🤅                                                                        |                                                                            |                                                   |
| 2013                                                                                                    |                                                                                                    | \$0.00                                                                                                | \$0.00                                      |                                                                                  |                                                                            |                                                   |
| 2012                                                                                                    |                                                                                                    | \$0.00                                                                                                | \$0.00                                      |                                                                                  |                                                                            |                                                   |
| Previous A<br>No records v                                                                                                    | Accounts<br>vere found.                                                                                                    |                                                                                                    |                                             |                                                                                  |                                                                            |                                                   |

# View contributions

| HOME REPO<br>Last Login Date: 1<br>Last Login Source:<br>Jane Doe De                                                                                                    | HOME REPORTS EMPLOYEES PLANS PLANS Ink to open the Contributions tab. |                        |                              |          |        |  |  |  |  |  |
|----------------------------------------------------------------------------------------------------|-----------------------------------------------------------------------|------------------------|------------------------------|----------|--------|--|--|--|--|--|
| Employee Status: Active (9/27/2012)<br>Employee Number: jdoe2222<br>Division: US Division<br>HSA Status: Active<br>HSA Account Number: 3020015805<br>Profile Enrollments Contribution.<br>Account type: Tax Year:<br>HSA Contribution Type: Status:<br>All Contribution Type: All Search / Reset |                                                                       |                        |                              |          |        |  |  |  |  |  |
| Contributions                                                                                                    |                                                                       |                        |                              |          | Export |  |  |  |  |  |
| Date                                                                                                    | Contribution Type                                                     | Account                | Status 🕢                     | Tax Year | Amount |  |  |  |  |  |
| 11/20/2012                                                                                                    | Employer Contribution                                                 | Health Savings Account | Scheduled                    | 2012     | \$0.00 |  |  |  |  |  |
|                                                                                                    |                                                                       | <b>3.</b> R contr      | eview the<br>ibution informa | tion.    |        |  |  |  |  |  |

# View and edit employee status

| HOME RE                                                                                                    | PORTS EN                                                                                                    | MPLOYEES V                                        | PLANS                              | RESOURCES                               | IMPORTS V     | LINKS <b>v</b> |                          |
|----------------------------------------------------------------------------------------------------|----------------------------------------------------------------------------------------------------|---------------------------------------------------|------------------------------------|-----------------------------------------|---------------|----------------|--------------------------|
| Last Login Data<br>Last Login Soul<br>Jane Doe I<br>Employee Statu<br>Employee Num<br>Division: US Div<br>HSA Status: Ac<br>HSA Account N | e: 10/3/2013<br>rce: Employer<br>Demo: Sta<br>us: Active (9/2<br>ber: jdoe2222<br>vision<br>stive<br>lumber: 30200 | 11:11:51 AM<br>Portal<br>27/2012)<br>2<br>0158054 | <i>сот</i><br><b>1.</b> сі<br>open | ick the <b>Status</b><br>the Status tak | link to<br>). |                |                          |
| Employee S                                                                                                    | ollments <u>Co</u><br>Status Histe                                                                                 | ontributions<br>Ory                               | Status                             |                                         |               |                |                          |
| Status<br>Effective<br>Date                                                                                                    | Status                                                                                                    | Status                                            | Details                            |                                         |               |                | Actions                  |
| 9/27/2012                                                                                                    | Active                                                                                                    | No Add                                            | itional Deta                       | ils                                     |               |                | Add New Status           |
|                                                                                                    |                                                                                                    |                                                   |                                    |                                         |               | 2 Daviau       | the status Click the Add |

**New Status** link to add a status.

# View a Report

You can view reports that the system has scheduled to run. You can also run some ad hoc reports for the dates you need and filters you find useful. In this section, you will learn how to view reports that the system has scheduled to run. For information on running ad hoc reports, refer to *Run Ad Hoc Reports* on page 41.

| HOME                                          | <b>REPORTS EMPLOYEES 1.</b> Select the <i>Reports</i> tab.                                                                                                    | 'S ▼ LINKS ▼                                                   |
|-----------------------------------------------|----------------------------------------------------------------------------------------------------|----------------------------------------------------------------|
| Last Login<br>Last Login                      | Date: 8/11/2014 7:33:42 PM CL<br>Source: Employer Portal                                                                                                    |                                                                |
| Report<br>HSA Acc<br>View an o<br>detail at a | S<br>ount Detail Report (76 Reports   Last Created: 8/1/2014<br>verview of each consumer's HSA along with individual payroll deduc<br>tax year or year to date level. | <b>2.</b> Click the link for the port report you want to view. |
| HSA Emp<br>View aggr                          | bloyer Summary Report (38 Reports   Last Created: 8/1/2<br>egate monthly HSA statistics and balances.                                                                 | 2014)                                                          |

| HOME                     | REPORTS                      | EMPLOYEES V                      | PLANS       | RESOURCES   | IMPORTS V               | LINKS V                      |                            |        |
|--------------------------|------------------------------|----------------------------------|-------------|-------------|-------------------------|------------------------------|----------------------------|--------|
| Last Login<br>Last Login | Date: 11/1/1<br>Source: Empl | 2013 2:38:40 PM C<br>oyer Portal | DT          |             |                         |                              |                            |        |
| Report                   | s: HSA En                    | nployer Summ                     | ary Re      | port        |                         |                              |                            |        |
| Report [                 | Dates                        |                                  |             |             | Date/Time (             | Created                      | Created By                 | Action |
| <u>HSA Emp</u><br>PDF    | lover Summa                  | ry Report (10/1/20)              | 13 - 10/31, | /2013)      | 11/1/2013 4             | 1:33:54 AM                   | Auto Generated             |        |
| HSA Emp<br>PDF           | lover Summa                  | ry Report (9/1/2013              | 3 - 9/30/20 | <u>013)</u> | 10/1/2013 4             | 1:55:05 AM                   | Auto Generated             |        |
| HSA Emp<br>PDF           | loyer Summa                  | ry Report (8/1/2013              | 3 - 8/31/20 | <u>013)</u> | 9/1/2013 4:             | 39:24 AM                     | Auto Generated             |        |
| HSA Emp<br>PDF           | lover Summa                  | ry Report (7/1/2013              | 3 - 7/31/20 | 013)        | <b>3.</b> Clic specific | k the link fo<br>version you | or the <sub>enerated</sub> |        |
| <u>HSA Emp</u><br>PDF    | lover Summa                  | ry Report (6/1/2013              | 3 - 6/30/20 | <u>013)</u> | to view                 | Ι.                           | enerated                   |        |
| HSA Emp                  | lover Summa                  | ry Report (5/1/2013              | 3 - 5/31/20 | <u>)13)</u> | -6/1/2013-5             | 53:22 AM                     | Auto Generated             |        |

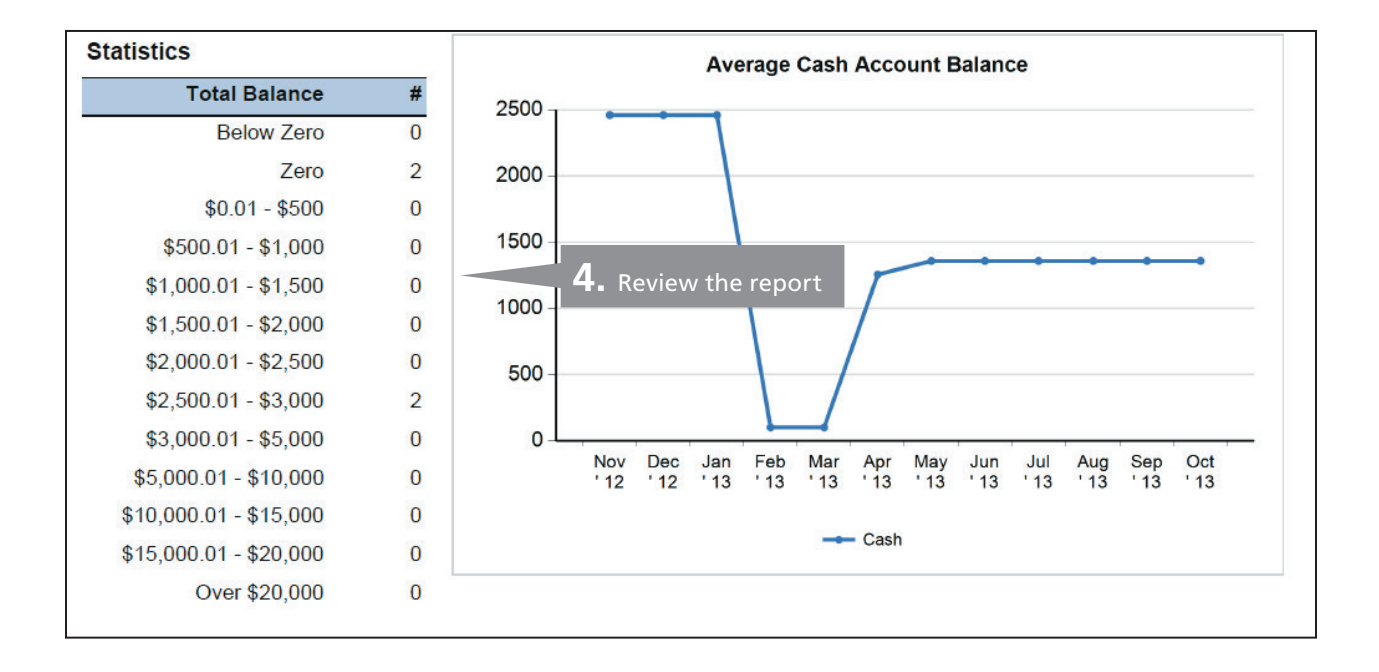

## Sample Reports

#### Open Ended HSA Imported Contribution Report

This report displays a count of all HSA contributions in a file, the number of contributions processed, and any errors or warnings that occurred. The report also includes all unrecognizable records received on a file.

Important Note: You access this report in your Completed/Cancelled queue with a processed contribution file.

#### Sheet 1: Summary

- Displays the total contribution records in a file minus any unrecognized records
- Processed contributions appear in the summary in total and a summary by payroll deductions and employer contributions

|                                        |                     | Use this report tp                      |
|----------------------------------------|---------------------|-----------------------------------------|
| Open Ended HSA Imported Contribut      | ion Report- Summary | track your imported contribution files. |
| File Statistics                        |                     |                                         |
| File Name                              | filename001.txt     |                                         |
| Total contribution records in file     | 256                 | \$3,000.00                              |
| Total processed contributions          | 255                 | \$2,500.00                              |
| Total records with errors and warnings | 1                   | \$500.00                                |
| Payroll Deduction Summary              |                     |                                         |
| Payroll deduction date                 | 12/24/2010          |                                         |
| Total processed                        | 200                 | \$2,000.00                              |
| Employer Contribution Summary          |                     |                                         |
| Employer contribution date             | 12/24/2010          |                                         |
| Total processed                        | 25                  | \$250.00                                |
| Employer contribution date             | 12/25/2010          |                                         |
| Total processed                        | 25                  | \$250.00                                |

# Sheet 2: Processed Contributions

This report displays all contributions successfully loaded along with employee ID, contribution type, date, amount, and row number in contribution file.

| Open End | Deen Ended HSA Imported Contribution Report- Contributions Processed |              |                 |                |           |                       |              |          |  |
|----------|----------------------------------------------------------------------|--------------|-----------------|----------------|-----------|-----------------------|--------------|----------|--|
| Row      | Participant                                                          |              |                 |                |           |                       | Contribution |          |  |
| Number   | File Import I -                                                      | Identifier 💌 | Name 🚽          | Division 🔹     | Status 💌  | Contribution Type     | Date 🔻       | Amount - |  |
| 486      | 111111111                                                            | 111111111    | Adams, Jill     | 001            | Active    | Payroll Deduction     | 12/24/2010   | \$10.00  |  |
| 1        | 111111111                                                            | 111111111    | Brown, Megan    | 001            | Active    | Employer Contribution | 12/24/2010   | \$10.00  |  |
| 22       | 111111111                                                            | 111111111    | Brown, Robert   | 001            | Active    | Payroll Deduction     | 12/24/2010   | \$10.00  |  |
| 106      | 111111111                                                            | 111111111    | Brown, Robert   | 001            | Active    | Employer Contribution | 12/25/2010   | \$15.00  |  |
| 160      | 111111111                                                            | 111111111    | Jordan, Micheal | 001            | Active    | Employer Contribution | 12/24/2010   | \$10.00  |  |
| 232      | 111111111                                                            | 111111111    | Nelson, Bob     | 001            | Active    | Payroll Deduction     | 12/24/2010   | \$10.00  |  |
| 5        | 111111111                                                            | 111111111    | Peterson, Paul  | 001            | Active    | Payroll Deduction     | 12/24/2010   | \$10.00  |  |
| 55       | 111111111                                                            | 111111111    | Tank, Frank     | 001            | Active    | Payroll Deduction     | 12/25/2010   | \$10.00  |  |
| 98       | 111111111                                                            | 111111111    | Adams, Joe      | 001            | Active    | Employer Contribution | 12/25/2010   | \$10.00  |  |
|          |                                                                      |              |                 |                |           |                       |              |          |  |
|          |                                                                      |              |                 |                |           |                       |              |          |  |
|          |                                                                      |              |                 |                |           |                       |              |          |  |
|          |                                                                      |              |                 | I lea this ran | ort to tr |                       |              |          |  |

successfully loaded contributions.

# Sheet 3: Errors and Warnings

This information displays contributions not processed and provides an error description

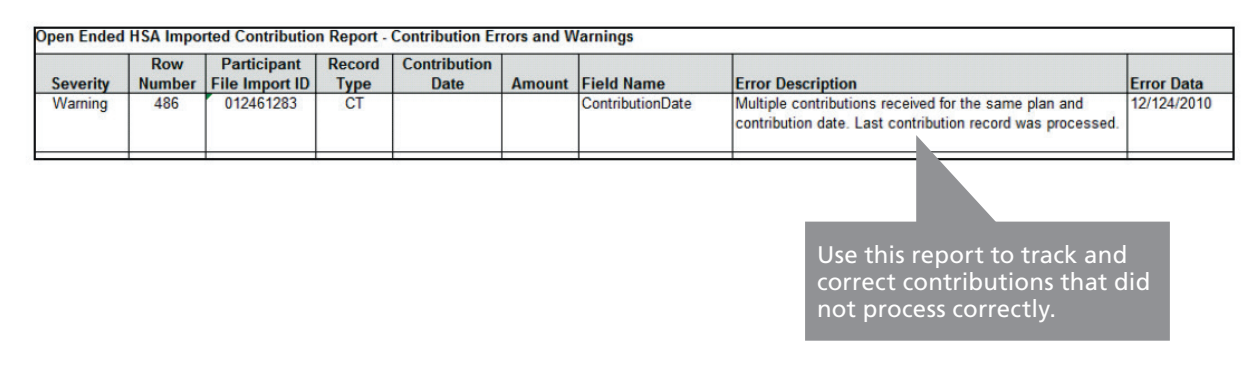

# HSA Plan Funding Collection Notification

This report reflects the funds for recently posted payroll and employer contributions and the date the funds will be posted. The report posts to the employer portal on the Reports menu one business day before the system pulls the funds from your employer account. If your organization uses divisional funding, then the report displays information sorted by division.

| Sample Company, Inc.<br>HSA Plan Funding Collection Notification<br>Create Date: 11/29/2010                                                                                                    |                                            |                 |              |  |  |  |  |  |
|----------------------------------------------------------------------------------------------------|--------------------------------------------|-----------------|--------------|--|--|--|--|--|
| SUMMARY Use this report to track the funds                                                                                                    |                                            |                 |              |  |  |  |  |  |
| FUNDS TO BE COLLECTED       recently posted to payroll and<br>employer contributions.                                                                                                    |                                            |                 |              |  |  |  |  |  |
| Funding will be pulled as des                                                                                                    | Funding will be pulled as described below. |                 |              |  |  |  |  |  |
| Contribution Type                                                                                                    | Amount                                     | Funding Account | Funding Date |  |  |  |  |  |
| Employer Contribution                                                                                                    | \$500.00                                   | xxxxxxxx333     | 11/30/2010   |  |  |  |  |  |
| Employee Payroll                                                                                                    |                                            |                 |              |  |  |  |  |  |
| Deduction                                                                                                    | \$0.00                                     | xxxxxxxx333     | 11/30/2010   |  |  |  |  |  |
| Totals                                                                                                    | \$500.00                                   |                 |              |  |  |  |  |  |
|                                                                                                    |                                            |                 |              |  |  |  |  |  |
| FUNDS ON HOLD                                                                                                    |                                            |                 |              |  |  |  |  |  |
| These employees have contributions posted but did not process because either the HSA account status<br>is not active or the acceptance of HSA Terms and Conditions (T&C) is not complete. Once these<br>conditions have been met, the contributions will process and a new notification will be available. |                                            |                 |              |  |  |  |  |  |

| Contribution Type | Amount |
|-------------------|--------|
| Totals            | \$0.00 |

# HSA Plan Funding Collection Notification

This report provides aggregate monthly HSA statistics and balances. This report includes average account balance, distributions, and contributions.

|                                          |           |     |                                | Use<br>ago<br>stat     | e this report to r<br>pregate monthly<br>tistics and balar | eview<br>y HSA<br>Ices. |
|------------------------------------------|-----------|-----|--------------------------------|------------------------|------------------------------------------------------------|-------------------------|
| Employer I<br>Logo                       | ISA Acc   | our | nt Sum                         | mary                   |                                                            |                         |
|                                          |           |     |                                | Employer Name:         | Deep Blu                                                   | e Sea                   |
| Palanaa Summani                          |           |     |                                | Reporting Period:      | 3/15/2011 - 4/14                                           | 4/2011                  |
| Account Type                             |           |     | 1/1/2011<br>Ralance            | 3/15/2011              | 4/14<br>Closing B:                                         | 4/2011                  |
| HSA Cash Account                         |           |     | \$3,438,13                     | \$130.00               | Closing Ba                                                 | 179.00                  |
| Investment Fair Market Value             |           |     | \$330.02                       | \$295.00               | S                                                          | 330.00                  |
| Total Balance                            |           | 3   | \$3,768.15                     | \$425.00               | \$                                                         | 509.00                  |
| Transaction Summary                      |           |     |                                |                        |                                                            |                         |
| Current Period                           | Amount    |     | Year to Date                   |                        | Amount                                                     |                         |
| Contributions                            | \$114.00  | 10  | Contributions                  |                        | \$659.02                                                   | 26                      |
| Distributions                            | (\$6.00)  | 2   | Distributions                  |                        | (\$6.00)                                                   | 2                       |
| Fees                                     | (\$59.00) | 14  | Fees                           |                        | (\$5,010.90)                                               | 37                      |
| Interest                                 | \$0.00    | 0   | Interest                       |                        | \$0.00                                                     | 0                       |
| Pending Contributions                    | \$0.00    | 0   |                                |                        |                                                            |                         |
| Pending Distributions                    | \$0.00    | 0   |                                |                        |                                                            |                         |
| Contributions                            |           |     |                                |                        |                                                            |                         |
| Current Period                           | Amount    | #   | Year To Date                   | ,                      | Amount                                                     | *                       |
| Payroll Deductions                       | \$44.00   | 1   | Payroll Deduc                  | ctions                 | \$44.00                                                    | 1                       |
| Employer Contributions                   | \$33.00   | 1   | Employer Cor                   | ntributions            | \$33.00                                                    | 1                       |
| Other Contributions                      | \$37.00   | 8   | Other Contrib                  | utions                 | \$582.02                                                   | 24                      |
| Prior Tax Year Payroll Deductions        | \$0.00    | 0   | Prior Tax Yea                  | ar Payroll Deductions  | \$0.00                                                     | 0                       |
| Prior Tax Year Employer<br>Contributions | \$0.00    | 0   | Prior Tax Yea<br>Contributions | ar Employer            | \$0.00                                                     | 0                       |
| Prior Tax Year Other Contributions       | \$0.00    | 0   | Prior Tax Yea                  | ar Other Contributions | \$0.00                                                     | 0                       |
| Total Deposits                           | \$114.00  | 10  | Total Deposit                  | 5                      | \$659.02                                                   | 26                      |
| Contributions by Tax Year                |           |     |                                |                        |                                                            |                         |
| 2010 Year To Date                        | Amount    | #   | 2011 Year To                   | Date                   | Amount                                                     | #                       |
| Payroll Deductions                       | \$0.00    | 0   | Payroll Deduc                  | ctions                 | \$0.00                                                     | 0                       |
| Employer Contributions                   | \$0.00    | 0   | Employer Cor                   | ntributions            | \$0.00                                                     | 0                       |

## HSA Account Detail Report (Detail)

This report provides the contribution detail for the requested time period. This report only reports employees who have had a contribution for the requested time period.

| А        | В          | С         | D          | E              | F        | G                                 | Н    | 1         | Use this report to review                          |
|----------|------------|-----------|------------|----------------|----------|-----------------------------------|------|-----------|----------------------------------------------------|
| Division | Identifier | Last Name | First Name | Account Number | Amount   | Contribution Type                 | Tax  | Processe  | contribution detail for a                          |
| All      | 1234       | Doe       | John       | 1234567890     | \$125.00 | Payroll Deduction                 | 2011 | 1/16/2011 | specific time period                               |
| All      | 1234       | Doe       | John       | 1234567890     | \$50.00  | Employer Contribution             | 2011 | 1/16/2011 | specific time period.                              |
| All      | 1234       | Doe       | John       | 1234567890     | \$125.00 | Payroll Deduction                 | 2011 | 2/16/2011 | 2/13/2011                                          |
| All      | 1234       | Doe       | John       | 1234567890     | \$50.00  | Employer Contribution             | 2011 | 2/16/2011 | 2/15/2011 E Contribution                           |
| All      | 1234       | Doe       | John       | 1234567890     | \$75.00  | Unscheduled Employer Contribution | 2011 | 2/16/2011 | 2/15/2011 E over Contribution Adjustment           |
| All      | 2345       | Sample    | Jane       | 987654321      | \$100.00 | Payroll Deduction                 | 2011 | 1/16/2011 | 1/15/2011 Jyroll Deduction                         |
| All      | 2345       | Sample    | Jane       | 987654321      | \$100.00 | Payroll Deduction                 | 2011 | 2/16/2011 | 2/15/2011 Payroll Deduction                        |
| All      | 2345       | Sample    | Jane       | 987654321      | \$250.00 | Normal                            | 2011 | 2/18/2011 |                                                    |
| All      | 2345       | Sample    | Jane       | 987654321      | \$250.00 | Adjustment Distribution           | 2011 | 2/25/2011 | For \$250 Normal Conribution processed on 2/18/201 |

# HSA Account Detail Report (Summary)

This report provides aggregate contributions for prior and current tax year. This report shows employees in a blocked account status as well as employment status. If your organization uses direct deposit funding only, then account numbers will display.

| ldentifier | Last Name | First Name | Employment<br>Status | Employment<br>Status Effective<br>Date | Account<br>Creation Date | HSA Account<br>Number | Account Status | IDV | Agreements | Current Period<br>Payroll<br>Deductions | Current Period<br>Employer<br>Contributions | Current Per<br>Total<br>Contribution |
|------------|-----------|------------|----------------------|----------------------------------------|--------------------------|-----------------------|----------------|-----|------------|-----------------------------------------|---------------------------------------------|--------------------------------------|
| 11111111   | Dean      | Tom        | Active               | 01/01/2000                             | 06/14/2011               | 30200011111           | Active         | Y   | Y          | \$25.00                                 | \$25.00                                     | \$5                                  |
| 44444444   | Flynn     | Sam        | Active               | 01/01/2000                             | 08/02/2012               | 30200122222           | Active         | Y   | Y          | \$0.00                                  | \$0.00                                      | S                                    |
| 222222222  | Monroe    | Jane       | Active               | 01/01/2000                             | 04/16/2012               | 30200133333           | Active         | Y   | Y          | \$0.00                                  | \$25.00                                     | \$2                                  |

| YTD<br>Payroll<br>Deductions | YTD<br>Employer<br>Contributions | YTD Total<br>Contributions | Prior Tax<br>Year YTD<br>Total<br>Payroll<br>Deductions | Prior Tax<br>Year YTD<br>Total<br>Employer<br>Contributions | Prior Tax<br>Year YTD<br>Other<br>Contributions | Prior Tax<br>Year YTD<br>Total<br>Contributions | Current<br>Tax Year<br>YTD<br>Payroll<br>Deductions | Current Tax<br>Year YTD<br>Employer<br>Contributions | Current Year<br>YTD Other<br>Contributions | Current Tax<br>Year YTD<br>Total<br>Contributions |
|------------------------------|----------------------------------|----------------------------|---------------------------------------------------------|-------------------------------------------------------------|-------------------------------------------------|-------------------------------------------------|-----------------------------------------------------|------------------------------------------------------|--------------------------------------------|---------------------------------------------------|
| \$0.00                       | \$150.00                         | \$150.00                   | \$0.00                                                  | \$0.00                                                      | \$0.00                                          | \$0.00                                          | \$0.00                                              | \$150.00                                             | \$0.00                                     | \$150.00                                          |
| \$0.00                       | \$150.00                         | \$150.00                   | \$0.00                                                  | \$0.00                                                      | \$0.00                                          | \$0.00                                          | \$0.00                                              | \$150.00                                             | \$0.00                                     | \$150.00                                          |
| \$0.00                       | \$150.00                         | \$150.00                   | \$0.00                                                  | \$0.00                                                      | \$0.00                                          | \$0.00                                          | \$0.00                                              | \$150.00                                             | \$0.00                                     | \$150.00                                          |
| \$0.00                       | \$150.00                         | \$150.00                   | \$0.00                                                  | \$0.00                                                      | \$0.00                                          | \$0.00                                          | \$0.00                                              | \$150.00                                             | \$0.00                                     | \$150.00                                          |
| \$0.00                       | \$150.00                         | \$150.00                   | \$0.00                                                  | \$0.00                                                      | \$0.00                                          | \$0.00                                          | \$0.00                                              | \$150.00                                             | \$0.00                                     | \$150.00                                          |
| \$0.00                       | \$150.00                         | \$150.00                   | \$0.00                                                  | \$0.00                                                      | \$0.00                                          | \$0.00                                          | \$0.00                                              | \$150.00                                             | \$0.00                                     | \$150.00                                          |
| \$0.00                       | \$150.00                         | \$150.00                   | \$0.00                                                  | \$0.00                                                      | \$0.00                                          | \$0.0                                           | \$0.00                                              | \$150.00                                             | \$0.00                                     | \$150.00                                          |

Use this report to review aggregate contributions for the prior and current tax year.

# Run Ad Hoc Reports

You can run a report on an ad hoc basis. This process lets you set the report parameters to include only the information you want to include. The parameters that you can set for the report vary by report. In our example, we show an HSA Account Detail report.

| HOME REPORTS EMPLOYEES V PLANS RESOURCES IMPORTS V LINKS 2. Click the Run New Report link                                                                                                    |  |  |  |  |  |  |  |
|----------------------------------------------------------------------------------------------------|--|--|--|--|--|--|--|
| Last Login Date: 8/1) Select the <i>Reports</i> tab.                                                                                                    |  |  |  |  |  |  |  |
| Reports                                                                                                    |  |  |  |  |  |  |  |
| HSA Account Detail Report (76 Reports   Last Created: 8/1/2014)<br>View an overview of each consumer's HSA along with individual payroll deduction and employer contribution<br>detail at a tax year or year to date level. |  |  |  |  |  |  |  |
| HSA Employer Summary Report (38 Reports   Last Created: 8/1/2014)<br>View aggregate monthly HSA statistics and balances.                                                                                                    |  |  |  |  |  |  |  |

| HOME REPORTS EMPLOYER                                                    | ES V PLANS RESOURCES IMPORTS V LINKS V                                                                       |
|--------------------------------------------------------------------------|----------------------------------------------------------------------------------------------------|
| Last Login Date: 2/11/2014 4:04:34<br>Last Login Source: Employer Portal | <b>B</b> Specify a start date and an end date to include data for a specific time period.                    |
| *Start Date:                                                             | 2/11/2014 IIII<br>Format date as m/d/yyyy.                                                                   |
| *End Date:                                                               | 2/11/2014 IIII<br>Format date as m/d/yyyy.                                                                   |
| *Detail to Include:                                                      | Year to date data 4. Specify which detail to include and the level of detail to include.                     |
| *Report Detail Level:                                                    | De-Identified Detail                                                                                         |
|                                                                          | Email me when the report is available <b>5</b> . Select the checkbox to have the system send an email to you |
| * Required Field                                                         | Request         View Reports         Cancel                                                                  |
| 6                                                                        | Click the <b>Request</b> button.                                                                             |

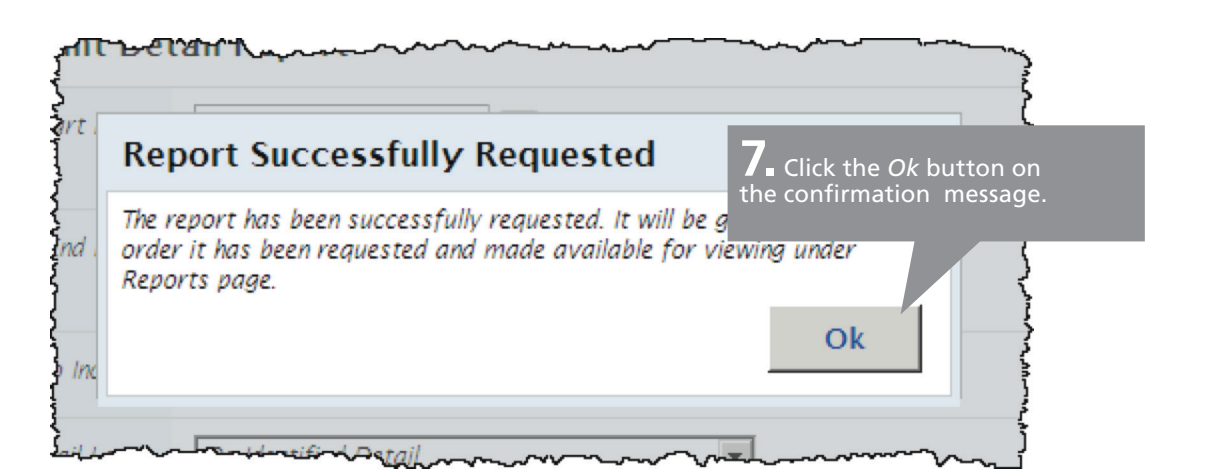

| HOME<br>Last Login<br>Last Login | HOME REPORTS EMPLOYEES V PLANS RES 8. A link to your report displays in the list of other reports with an <i>In Progress</i> status until it is ready to view. |                                                       |                                |                                         |                      |                |                                        |  |
|----------------------------------|----------------------------------------------------------------------------------------------------|-------------------------------------------------------|--------------------------------|-----------------------------------------|----------------------|----------------|----------------------------------------|--|
| Report                           | s: HSA A                                                                                                    | ccount Detail                                         | Report                         |                                         |                      | Run New Rej    | port                                   |  |
| Report                           | Dates                                                                                                    |                                                       |                                |                                         | Date/Time Created    | Created By     | Action                                 |  |
| <u>HSA Acc</u><br>De-identi      | ount Detail Re<br>fied Detail   E                                                                                                    | <u>eport (Summary Vers</u><br>XCEL   Year To Date     | ion) (2/11/2(<br>Data Summa    | In Progress                             | Francis Drake        |                |                                        |  |
| <u>HSA Acc</u><br>De-identi      | ount Detail Re<br>fied Detail   C                                                                                                    | <u>eport (Detail Version)</u><br>SV   Year To Date Da | <u>(2/11/2014</u><br>ta Detail | In Progress                             | Francis Drake        |                |                                        |  |
| <u>HSA Acc</u><br>Detail Re      | ount Detail (1<br>port   EXCEL                                                                                                    | /1/2014 - 1/31/20<br>  Year To Date Data .            | <u>14)</u><br>Detail           | 2/1/2014 4:36:03 AM                     | Auto Generated       |                |                                        |  |
| <u>HSA Acc</u><br>Detail Re      | ount Detail (1<br>port   EXCEL                                                                                                    | <u>/1/2014 - 1/31/20</u><br>  Year To Date Data -     | <u>14)</u><br>Summary          | 2/1/2014 4:36:02 AM                     | Auto Generated       |                |                                        |  |
| HSA Acc                          | ount Detail (1                                                                                                    | 2/1/2013 - 12/31/                                     | <u>2013)</u>                   | ~~~~~~~~~~~~~~~~~~~~~~~~~~~~~~~~~~~~~~~ | ~1/1/2014 4:43:39 AM | Auto Generated | ~~~~~~~~~~~~~~~~~~~~~~~~~~~~~~~~~~~~~~ |  |

## Employee Forms and Guides

Your employees will find most account management functions easy to complete on the system. We encourage you to direct your employees to log in to their accounts to review information and review and manage their accounts. Most account management functions are self-service and accessible online.

For your employees who do not have access to a computer, we provide many forms that you can download, print, and mail to the employee.

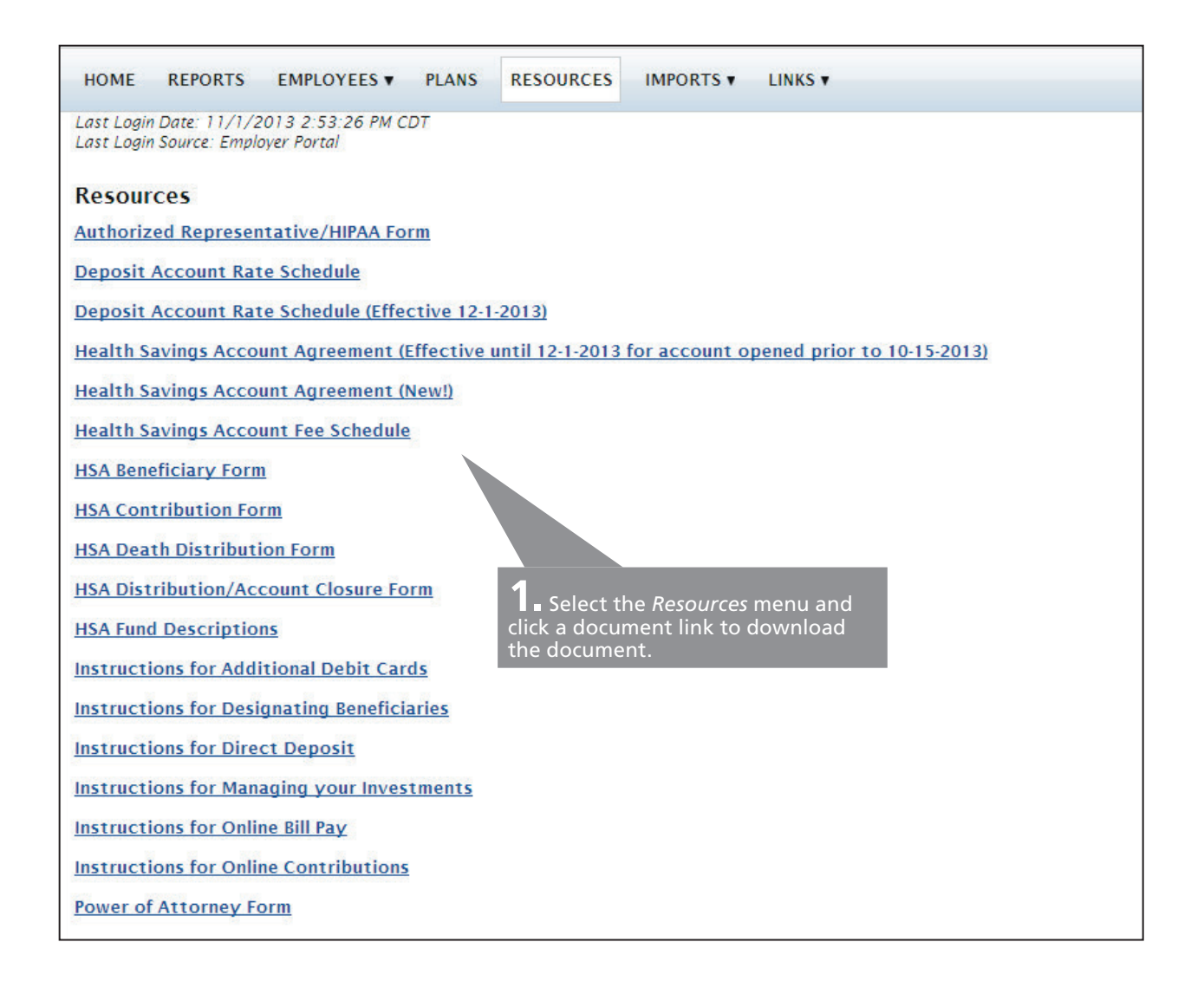

# Portal Requirements

#### System Requirements

To run the portal properly, your system must meet these requirements:

- Internet Explorer 6.0 or higher (See below for alternative browsers)
- Minimum 256MB RAM
- High-speed Internet connection (Dial-up is not recommended)
- NET 2.0 Framework (Claims Link Requirement)
- Adobe Reader 7.0 or greater
- For optimal viewing, monitor screen resolution should be at 1024 X 786

#### **Browser Requirements**

The chart below summarizes popular Web browsers and the minimum versions required to ensure optimal performance in both the Participant and Employer Portals:

| Browser software             | Minimum version required |
|------------------------------|--------------------------|
| Internet Explorer (IE)       | IE 6.0                   |
| AOL (uses Internet Explorer) | IE 6.0                   |
| Firefox                      | 1.2                      |
| Netscape Navigator           | 7.0                      |
| Opera                        | 9.1                      |
| Safari                       | 1.3.2                    |

## **Customer Support**

#### Optum Employer Services

Phone: 1-877-470-1772 E-mail: optumemployer@healthaccountservices.com

Health savings accounts (HSAs) are individual accounts offered by Optum Bank, Member FDIC, and are subject to eligibility and restrictions, including but not limited to restrictions on distributions for qualified medical expenses set forth in section 213(d) of the Internal Revenue Code. State taxes may apply. Fees may reduce earnings on account. This communication is not intended as legal or tax advice. Please contact a competent legal or tax professional for personal advice on eligibility, tax treatment, and restrictions. Federal and state laws and regulations are subject to change.

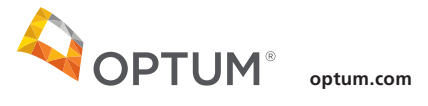

#### 11000 Optum Circle, Eden Prairie, MN 55344

Optum<sup>\*</sup> and its respective marks are trademarks of Optum, Inc. All other brand or product names are trademarks or registered marks of their respective owners. Because we are continuously improving our products and services, Optum reserves the right to change specifications without prior notice. Optum is an equal opportunity employer.